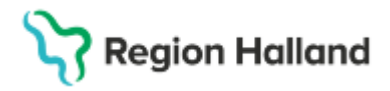

Gäller för: Region Halland

# Manual Cosmic – Gruppbokning

### Hitta i dokumentet

| <u>Skapa grupp</u>                      |
|-----------------------------------------|
| Lägg patient på väntelista till gruppen |
| Sök fram och välj grupp                 |
| Inaktivera och återaktivera grupper     |
| Välj medlemmar och remisser             |
| Fyll i och spara Bokningsunderlag       |
| Boka grupp                              |
| Gruppbokning serie                      |
| Bokning via Copypaste                   |
| Mobil självincheckning gruppbokningar   |
| Kallelser                               |
|                                         |

Lägga till och boka in ny medlem i redan bokad grupp Avboka patient från gruppbesök Kontaktregistrering i kassa Ändra status i Besökslistan Skriv journalanteckning på gruppmedlemmarna Relaterade dokument Uppdaterat från föregående version

### Skapa grupp

För att kunna bilda en patientgrupp krävs det att ett schema först är skapat med schemamarkering Gruppbesök, som har kopplade vårdtjänster för gruppbesök.

Gå via menyval enligt nedan till fönstret Gruppadministration.

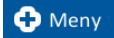

# Cruppadministration

### Meny→ Patient→ Grupper→ Gruppadministration

När du skapar en grupp ska du INTE röra listrutor, checkbox eller funktionsknapp i Filtersektionen!

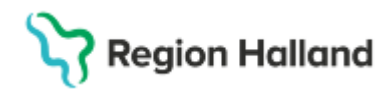

| Gruppadministration   |           |
|-----------------------|-----------|
| Filter                |           |
| Enhet                 |           |
| (Alla i urval)        | •         |
| Vårdpersonal          |           |
| (Alla i urval)        | •         |
| Yrkesroll             |           |
| 💽 (Ingen)             | •         |
| Visa inaktiva grupper | Uppdatera |
|                       |           |
| Grupper               |           |
|                       |           |
|                       |           |
|                       |           |
|                       |           |
|                       |           |
|                       |           |
|                       |           |
|                       |           |
|                       |           |
|                       |           |
|                       |           |
|                       |           |
|                       | Lägg till |

Klicka på Lägg till längst ner i sektionen Grupper.

| Grupp: Ny grupp          |                  |                        |                         |           |
|--------------------------|------------------|------------------------|-------------------------|-----------|
| Egenskaper               | Gruppmedlemmar — |                        |                         |           |
| Gruppnamn                | # Personnummer   | Namn Privat kommentar  | Publik kommentar        | Lägg till |
| Ny grupp                 |                  |                        |                         |           |
| Beskrivning (200 tecken) |                  |                        |                         |           |
|                          |                  |                        |                         |           |
|                          |                  |                        |                         |           |
|                          |                  |                        |                         |           |
|                          |                  |                        |                         |           |
| Aktiv                    |                  |                        |                         |           |
| Enhet                    |                  |                        |                         |           |
| (Ingen) 🔻                |                  |                        |                         |           |
| Vårdpersonal             |                  |                        |                         | * *       |
| (Ingen)                  | Väntelista       |                        |                         |           |
| Yrkesroll                | Personnummer Na  | imn Registreringsdatum | Privat kommentar Publik | Lägg till |
| (Ingen)                  |                  |                        |                         | Ta bort   |
|                          |                  |                        |                         |           |
| Min medlemmar 0 🗘        |                  |                        |                         |           |
| Max medlemmar            |                  |                        |                         |           |
|                          |                  |                        |                         |           |
| Rek. medlemmar 0 🗘       |                  |                        |                         |           |
|                          |                  |                        |                         |           |
|                          | <b>a</b> (       |                        |                         |           |
|                          |                  |                        | Skriv ut Span           | Stäng     |

Ange namn på gruppen i Gruppnamn.

Välj aktuell enhet.

Viktig att här ange rätt enhet, då gruppen annars är sökbar från andra enheter.

### Välj aktuell vårdpersonal.

Om man väljer (Ingen) under vårdgivare påverkar det sökfunktionen. Det är därför lämpligt att alltid utse en resurs som ansvarig för gruppen och som anges under vårdpersonal. Detta underlättar vid sökning efter gruppen.

Välj Yrkesroll.

Ange minsta antal medlemmar (Min medlemmar), högsta antal medlemmar (Max medlemmar) samt rekommenderat antal medlemmar (Rek medlemmar). Värdet måste alltid

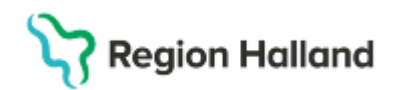

vara högre än noll, annars säger systemet ifrån när du försöker lägga till medlemmar i gruppen.

Klicka på Lägg till i rutan Gruppmedlemmar.

Fönstret Lägg till medlem öppnas, varifrån du kan söka fram önskad patient och pila över åt höger till Valda objekt.

| rsonnummer<br>0112042387<br>'ersonnummer<br>111204-2387 | Förnamn     | Mellannamn  | Efternamn<br>Sök | Valda objekt:<br>Riklas Cosmic Ericson, 19 80042<br>Redvig Cosmic Olofsson, 19 7600<br>Helio Cosmic Fide 20 000 00 00 00 | 2-2397 |
|---------------------------------------------------------|-------------|-------------|------------------|----------------------------------------------------------------------------------------------------|--------|
| ersonnummer<br>)11204-2387                              | Förnamn     |             | Sök              | A Malia Caamia Erid 00 040402 02                                                                                         |        |
| )11204-2387                                             | . Fornarini | Inellannamn | Effernamo        | Malin Cosmic Frid, 20 010403-23                                                                                          | 38     |
|                                                         | Thilda      | Cosmic      | Näslund          | 1                                                                                                    |        |
| /                                                       |             |             |                  |                                                                                                    |        |
|                                                         |             |             |                  |                                                                                                    |        |
|                                                         |             |             |                  |                                                                                                    |        |
|                                                         |             |             |                  |                                                                                                    |        |
|                                                         |             |             |                  | 4                                                                                                    |        |
|                                                         |             |             |                  | •                                                                                                    |        |
|                                                         |             |             |                  |                                                                                                    |        |
|                                                         |             |             |                  |                                                                                                    |        |
|                                                         |             |             |                  |                                                                                                    |        |
|                                                         |             |             |                  |                                                                                                    |        |
|                                                         |             |             |                  |                                                                                                    |        |
|                                                         |             |             |                  |                                                                                                    |        |
|                                                         |             |             |                  |                                                                                                    |        |
|                                                         |             |             | OK Avbot         |                                                                                                    |        |

Sök fram och pila över de patienter som ska ingå i patientgruppen. Klicka därefter på **OK**.

Om du även vill lägga patienter på väntelista till gruppen, följ nästa steg i instruktionen. Annars klickar du på knapparna **Spara** och därefter **Stäng**, längst ner på sidan.

### Lägg patient på väntelista till gruppen

Om man har fler patienter än tillgängliga platser i gruppen kan patienter läggas på väntelista för gruppen.

Klicka på Lägg till i fönstret Väntelista.

Fönstret **Lägg till medlem** öppnas, varifrån du kan söka fram önskad patient och pila över åt höger till Valda objekt, precis på samma sätt som när du lägger till medlemmar i gruppen.

Sök fram och pila över de patienter som ska läggas på väntelistan. Klicka därefter på **OK**.

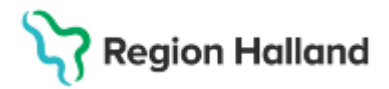

| #                | Personnummer                              | Namn                                     | Privat kommentar       | Publik k  | Lägg til           |
|------------------|-------------------------------------------|------------------------------------------|------------------------|-----------|--------------------|
| 1                | 19 800422-2397                            | Niklas Cosmic Ericson                    |                        |           | Tahor              |
| 2                | 19 760306-2386                            | Hedvig Cosmic Olofsson                   |                        |           |                    |
| 3                | 20 010403-2388                            | Malin Cosmic Frid                        |                        |           |                    |
| 4                | 20 011204-2387                            | Thilda Cosmic Näslund                    |                        |           |                    |
| 5                |                                           |                                          |                        |           |                    |
| 6                |                                           |                                          |                        |           |                    |
| Vän              | Itelista                                  |                                          |                        |           | ₩ 4                |
| Vän<br>Per<br>20 | itelista<br>rsonnummer<br>031230-2383 Ceo | Namn Reols<br>clifia Cosmic Edlund 2025- | treringsdatum<br>02-04 | ivat komm | Lagg til           |
| Vän<br>Per<br>20 | rsonnummer<br>031230-2383 Ced             | Namn Reols<br>Ilia Cosmic Edlund 2025-   | treringsdatum<br>02-04 | ivat komm | Lagg til<br>Ta bon |
| Văn<br>Per<br>20 | rsonnummer<br>031230-2383 Ced             | Namn Reols<br>ilia Cosmic Edlund 2025-   | treringsdatum<br>02-04 | ivat komm | Lâgg til           |

Nu visas patienten i väntelistan för gruppen. Klicka på **Spara** och sedan **Stäng**.

Du kan även skapa en patientgrupp och lägga medlemmar på väntelista genom att gå via <u>menyval</u> enligt nedan till fönstret Gruppkort.

🕂 Meny

Meny→ Patient→ Grupper→ **Gruppkort** 

### Sök fram och välj grupp

När gruppen är skapad kan den sökas fram i patientlisten genom att välja gruppikonen längst till höger.

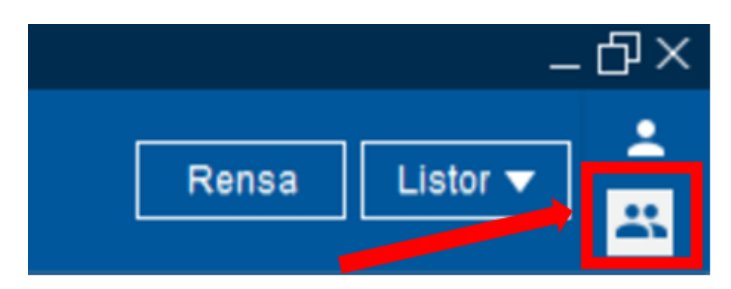

Patientlisten övergår till att visa grupper, vilket du enkelt kan se genom att listens bakgrundsfärg ändras från blå till ljusgrå.

|                |    |                                    |    |                               |    | $\mathbf{O}$ |
|----------------|----|------------------------------------|----|-------------------------------|----|--------------|
| (Alla i urval) | 1) | <ul> <li>(Alla i urval)</li> </ul> | 2) | <ul> <li>Gruppnamn</li> </ul> | 3) | (Q)          |
|                |    |                                    |    |                               |    | $ \bigcirc$  |

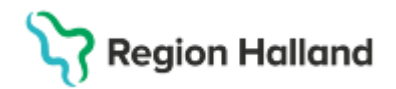

- 1) I den första listrutan kan du filtrera sökningen på enhet.
- 2) I den andra listrutan kan du filtrera sökningen på vårdpersonal.
- 3) I fritextfältet kan du söka på gruppens namn.

(Alla i urval) är förvalt i listrutorna för enhet och vårdgivare. Om du väljer att söka på alla i urval, får du fram samtliga grupper skapade på inloggad enhet, vilka är skapade mot någon vårdgivare.

För att hitta grupper som skapats utan vårdgivare måste (Ingen) väljas innan man klickar på **Sök**.

| 1 Grupp hittad |                     |                           | X           |
|----------------|---------------------|---------------------------|-------------|
| Namn           | Enhet               | Vårdpersonal              | Beskrivning |
| Exempelgrupp   | Vuxenpsykiatrimotta | Malladmin Sussa, Psykolog |             |
|                |                     |                           |             |
|                |                     | OK Avbryt                 |             |

En dialogruta öppnas där sökresultaten listas. Markera den önskade gruppen (vald grupp blir gulmarkerad) och klicka **OK**.

Exempelgrupp, Vuxenpsykiatrimottagningen Halmstad, Malladmin Sussa, Psykolog 4 medlemmar

Gruppen blir aktiv i patientlisten överst på sidan.

Sök fram eller gå via menyval till fönstret Gruppkort.

🕂 Meny

Meny→ Patient→ Grupper→ Gruppkort

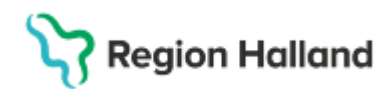

Gäller för: Region Halland

| stabbyour exempleigrap                                                                                                    | <b>P</b>                                  |                      |                                          |                                         |                           |                |                  | -             |
|----------------------------------------------------------------------------------------------------|-------------------------------------------|----------------------|------------------------------------------|-----------------------------------------|---------------------------|----------------|------------------|---------------|
| upp: Exempelgrupp                                                                                                    |                                           |                      |                                          |                                         |                           |                |                  |               |
| genskaper                                                                                                    |                                           | Grup                 | pmedlemmar                               |                                         |                           |                |                  |               |
| Gruppnamn                                                                                                    |                                           | #                    | Personnummer                             | Namn                                    | Privat kommentar          | Publik kommen  | tar              | Lagg          |
| Exempelgrupp                                                                                                    |                                           | 1                    | 19 760306-2386                           | Hedvig Cosmic Olofsson                  |                           |                |                  | Tab           |
| Beskrivning (200 tecken)                                                                                                    | )                                         | 2                    | 20 010403-2388                           | Malin Cosmic Frid                       |                           |                |                  |               |
|                                                                                                    |                                           | 3                    | 19 800422-2397                           | Niklas Cosmic Ericson                   |                           |                |                  |               |
| Aktivera/Inakti                                                                                                    | vera grupp                                | 4                    | 20 011204-2387                           | Thilda Cosmic Näslund                   |                           |                |                  |               |
|                                                                                                    |                                           | 5                    |                                          |                                         |                           |                |                  |               |
| •                                                                                                    |                                           | 6                    |                                          |                                         |                           |                |                  |               |
| inhet<br>/uxenpsykiatrimottagnin                                                                                                    | ngen Hal 🔻                                |                      | КП                                       | LIJ                                     |                           |                |                  | 4             |
| enhet<br>Vuxenpsykiatrimottagnin<br>/årdpersonal<br>Malladmin Sussa, Psyko                                                                             | ngen Hal 🔻                                | Vänt                 | lelista                                  | LIJ                                     |                           |                |                  | •             |
| Enhet<br>Vuxenpsykiatrimottagnin<br>/årdpersonal<br>Malladmin Sussa, Psyko<br>/rkesroll                                                                | ngen Hal 🔻                                | Vänt                 | lelista                                  | Namn Regis                              | reringsdatum Pr           | ivat kommentar | Publik kommentar | Lägg          |
| Enhet<br>Vuxenpsyklatrimottagnin<br>Vårdpersonal<br>Malladmin Sussa, Psyko<br>rikesroll<br>3 (Ingen)                                                   | ngen Hal V                                | Vänt<br>Peri<br>20 0 | lelista<br>sonnummer<br>J31230-2383 [Cer | Namn Regis<br>cilia Cosmic Edlund 2025- | treringsdatum Pr<br>02-04 | ivat kommentar | Publik kommentar | Lägg<br>Ta bo |
| nhet<br>Vuxenpsykiatrimottagnin<br>/årdpersonal<br>Malladmin Sussa, Psyko<br>rikesroll<br>J (Ingen)                                                    | olog V<br>V                               | Vant<br>Pers<br>20 0 | telista<br>sonnummer<br>J31230-2383 [Cer | Namn Regis<br>Cilia Cosmic Ediund 2025- | rreringsdatum Pr<br>12-04 | ivat kommentar | Publik kommentar | Lagg<br>Ta bo |
| nhet<br>Vuxenpsykiatrimottagnin<br>lårdpersonal<br>Malladmin Sussa, Psyko<br>rkesroll<br>J (Ingen)<br>lin medlemmar<br>lax medlemmar                   | ngen Hal V<br>olog V<br>V<br>0 C          | Vant<br>Pers<br>20 0 | lelista<br>sonnummer<br>J31230-2383 Cer  | Namn Regis<br>cilia Cosmic Ediund 2025- | treringsdatum Pr<br>02-04 | ivat kommentar | Publik kommentar | Lagg<br>Ta bi |
| Enhet<br>Vuxenpsyklatrimottagnin<br>/årdpersonal<br>Malladmin Sussa, Psyko<br>(rkesroll<br>(ingen)<br>lin medlemmar<br>tax medlemmar<br>tek. medlemmar | ngen Hat ¥<br>olog ¥<br>¥<br>0 \$<br>6 \$ | Vant<br>Pers<br>20 0 | telista<br>sonnummer<br>J31230-2383 [Cer | Namn Regis<br>Cilia Cosmic Edlund 2025- | rreringsdatum Pr<br>12-04 | ivat kommentar | Publik kommentar | Lagg<br>Ta br |

I denna vy kan du inaktivera eller återaktivera gruppen. Du kan även lägga till eller ta bort medlemmar ur gruppen samt lägga till eller ta bort patienter från gruppens väntelista.

### Inaktivera och återaktivera grupper

I **Gruppkort** kan du inaktivera eller aktivera en grupp (se bild ovan). Samma funktion återfinns även i **Gruppadministration**, men i denna vy kan du även hitta inaktiverade grupper.

| Gruppadministration             |                                     |
|---------------------------------|-------------------------------------|
| Filter                          | Grupp: Testgrupp 2                  |
| Enhet                           | Egenskaper                          |
| (Alla i urval)                  | Testgrupp 2                         |
| Vårdpersonal                    | Beskrivning (200 tecken)            |
| (Alla i urval)                  |                                     |
| Yrkesroll                       |                                     |
| (Ingen)                         |                                     |
| Visa inaktiva grupper Uppdatera |                                     |
| Crimor                          |                                     |
|                                 | Ennet<br>Revkistri verven öppenvård |
| Restance 1                      |                                     |
|                                 | Vårdpersonal                        |
| Testgrupp 2                     | (Ingen) 🔻                           |
|                                 | Yrkesroll                           |

Öppna gruppadministrationen och markera den grupp som ska inaktiveras i listan över grupper. För att inaktivera gruppen bocka ur rutan "Aktiv" och klicka på knappen **Spara** längst ner till höger.

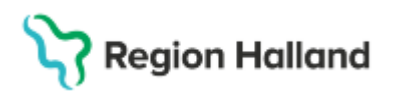

Gäller för: Region Halland

| 🗘 Gruppadministration                              |                             |
|----------------------------------------------------|-----------------------------|
| Filter                                             | Grupp: Testgrupp 2          |
| Enhet                                              | Egenskaper                  |
| (Alla i urval)                                     | Gruppnamn                   |
| Vårdnarsonal                                       | Testgrupp 2                 |
| Varupersonal                                       | Beskrivning (200 tecken)    |
| (Alla i urval)                                     |                             |
| Yrkesroll                                          |                             |
| (Ingen)                                            |                             |
| Visa inaktiva grupper Uppdatera                    |                             |
|                                                    | Aktiv                       |
| Grupper                                            | Enhet                       |
| 🚟 Exempelgrupp                                     | Psykiatri vuxen öppenvård 🔹 |
| 🚟 Testgrupp 1                                      | Vårdpersonal                |
| Estgrupp 2                                         | (Ingen)                     |
|                                                    | Yrkesroll                   |
| Inaktiverade grupper har en grå ikon framför grupp | pnamnet.                    |

### Välj medlemmar och remisser

Se till att önskad patientgrupp är aktiverad i patientlisten.

Gå via menyval enligt nedan till fönstret Bokningsunderlag.

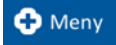

### Meny→ Resursplanering→ **Bokningsunderlag**

| 2011       | opmedlemmer                                                        |                                                                                             |   |   |
|------------|--------------------------------------------------------------------|---------------------------------------------------------------------------------------------|---|---|
| siuj       | Patient                                                            | Damice                                                                                      |   |   |
| 2          | 20 010403-2388 Malin Cosmic Frid                                   | 2025 04 20 Brint ukedhaairaa . Mwanasukistimattaa                                           |   | T |
| 7          | 20 011204-2387 Thilda Cosmic Näslund                               | 2024-11-20 Vardheaman Revisitrick intensivered and                                          |   | t |
| ň          | 19 800422-2397 Niklas Cosmic Ericson                               | 2025-01-20 Privat usrdheadiran - Minnesmottagningen                                         | 1 |   |
| 7          | 19 760306-2386 Hedvig Cosmic Olofsson                              | 2024-11-25 Privat vardbegäran - Minnesmotiagningen                                          |   | t |
| ) \<br>āni | risa väntelista<br>lelista                                         |                                                                                             |   |   |
| n i        | risa väntelista<br>telista<br>Patient                              | Remiss                                                                                      |   |   |
| ini<br>ini | risa väntelista<br>telista<br>20 031230-2383 Cecilia Cosmic Edlund | Remiss                                                                                      |   | 1 |
| ini        | risa väntelista<br>telista<br>20 031230-2383 Cecília Cosmic Edlund | Remiss<br>Filter                                                                            | • | 1 |
| ăni        | risa väntelista<br>lelista<br>20 031230-2383 Cecilia Cosmic Edlund | Remiss<br><vaj><br/>Filter<br/><vaj></vaj></vaj>                                            | • | 1 |
| ăni        | risa väntelista<br>telista<br>20 031230-2383 Cecilia Cosmic Edlund | Remiss<br><välj><br/>Filter<br/><välj><br/>Ny vårdbegäran</välj></välj>                     | • | 1 |
| ānt        | visa väntelista<br>telista<br>20 031230-2383 Cecilia Cosmic Edlund | Remiss<br><välj><br/>Filter<br/>«Välj»<br/>Ny vårdbegäran<br/>Ny konsultationsremiss</välj> | • | 1 |
| ănt        | /isa väntelista<br>telista<br>20 031230-2383 Cecilia Cosmic Ediund | Remiss<br>Filter  Ny vårdbegåran Ny konsultationsremiss Ny privat vårdbegåran               | Ŧ |   |

Dialogrutan Välj medlemmar öppnas.

Här kopplar du respektive patient till aktuell remiss samt väljer vilka som ska bokas genom att bocka i och ur kryssrutorna till vänster. Det är alltså möjligt att välja bort patienter som, vid detta tillfälle, inte ska ingå i gruppen.

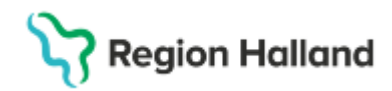

Om du markerar checkboxen **Visa väntelista** kan du även samtidigt hantera patienter som ligger på väntelistan. Klicka på **OK**.

## Fyll i och spara Bokningsunderlag

Informationen som krävs till bokningsunderlaget är densamma som krävs när du skapar underlag för en enskild patient.

| O Bokningsunderlag: Exempelgrupp                                                                                                    |                                                                                                    |                                                                                   |                                                                           |                                                                                                    | _ & ×                                                                                                    |
|----------------------------------------------------------------------------------------------------|----------------------------------------------------------------------------------------------------|-----------------------------------------------------------------------------------|---------------------------------------------------------------------------|----------------------------------------------------------------------------------------------------|----------------------------------------------------------------------------------------------------|
| Registreringsdatum: 2025-02-05 🗘 🛗                                                                                                  | 8                                                                                                    |                                                                                   |                                                                           |                                                                                                    |                                                                                                    |
| А                                                                                                    | В                                                                                                    | с                                                                                 | D                                                                         | E                                                                                                    | F                                                                                                    |
| Kategori 1:<br>(Ingen)                                                                                                    | Kategori 2:<br>(Ingen)                                                                                                    | Medicinsk prioritet:<br>(Ingen)                                                   | Kategori 3:<br>(Inget)                                                    | Kort varse     Ord                                                                                     | Iningsfölj                                                                                                    |
| Val av vårdåtgård<br>Bevakningsintervall<br>«Vali><br>G<br>Bokning<br>● Samplanering<br>O Serie<br>Bev/Bok datum<br>Vårdtjänst<br>T | Vårdande enhet.*         Vuxenpsyklatimottagningen H         Vårdtjänst.*         Besöktbehandling         Medicinska ansvarig enhet.*         Psyklatri vuxen öppenvård         Ansvarig vårdpersonal:         Yrkesroll:         (Ingen)         Idsåtgång         H | Halms V<br>Idsåtgång<br>00.30<br>erat.<br>V<br>Mediaunder<br>tus Vårdande enh Ans | sökning<br>varig vårdpers Yrkesroll                                       | Kallelsesätt.<br>(Inget)<br>Kallelsebrev:<br>(Ingen)<br>Fritext till vald kalle<br>Sårskild informatio | V ()<br>Ise:<br>P<br>Ise:<br>P<br>Is<br>P<br>Is<br>P<br>Is<br>P<br>Is<br>P<br>Is<br>P<br>Is<br>P<br>Is<br>P |
| ×                                                                                                    |                                                                                                    |                                                                                   |                                                                           | •                                                                                                    | *                                                                                                    |
| Tidbok Beläggning Kal                                                                                                    | Tetsebrev Gruppmedlemmar                                                                                                    |                                                                                   | Skriviut                                                                  | Spara Spara och avsluta                                                                                | Stäng                                                                                                    |
| <i>⊢уш</i>                                                                                                    | • Bev/Bok<br>datum<br>• Vårdand<br>enhet                                                                                                    | osmic ar dessa i<br>S                                                             | <ul> <li>Markerade med</li> <li>Vårdtjänst</li> <li>Medicinskt</li> </ul> | <i>≞ eller o)</i><br>ansvarig enhet                                                                    |                                                                                                    |

Fyll vid behov i eventuella valfria fält.

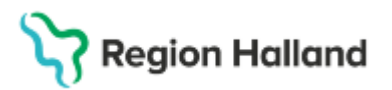

Gäller för: Region Halland

|   | Förklaring                                                                                                    |
|---|----------------------------------------------------------------------------------------------------|
| Α | Kategori 1                                                                                                    |
|   | • Diagnos.                                                                                                    |
| В | Kategori 2                                                                                                    |
|   | Åtgärd/ behandling.                                                                                                    |
| С | Medicinsk prioritet                                                                                                    |
|   | <ul> <li>Hög, Medel eller Låg.</li> </ul>                                                                                                    |
| D | Kategori 3 (Team)                                                                                                    |
|   | Används till att sortera i Planerade vårdåtgärder.                                                                                                    |
| Е | Kort varsel                                                                                                    |
| F | <ul> <li>Visar tider som blivit lediga "i sista minuten". Bra att använda om<br/>patienten kan komma med kort varsel.</li> </ul>                                                                                                    |
| Г | Orannigstolja                                                                                                    |
| C | <ul> <li>Ska ej anvandas da della ar en gammai funktion som inte ar<br/>tillämpbar i systemet.</li> <li>Bovakpingsintorvall</li> </ul>                                                                                                    |
| G | Devaking sinter van                                                                                                    |
|   | <ul> <li>Anger mom vincen lidsperiod patienten ska bokas. Du kan valja e<br/>intervall eller välja datum manuellt. Ska följa regionala rutiner för<br/>väntetider för nybesök och lokala rutiner för återbesök.</li> </ul>                                                                                                    |
| Н | Bev/Bok datum                                                                                                    |
|   | • Det datum som vårdåtgärden bör bokas på utifrån Vårdgarantin.                                                                                                    |
| I | Ansvarig vårdpersonal                                                                                                    |
|   | <ul> <li>Ditt eget namn är förvalt. Välj (Ingen) om du inte vet vem som sk<br/>ansvara för besöket.</li> </ul>                                                                                                    |
| J | Yrkesroll                                                                                                    |
|   | <ul> <li>När en yrkesroll väljs visas endast bokningsbara tider kopplade t<br/>personal med just denna yrkesroll. Om ingen väljs kan bokninger<br/>göras oberoende av yrkesroll. Observera att enligt regional rutin<br/>ska yrkesroll alltid anges då val av yrkesroll påverkar bl.a.<br/>patientavgift, utdata och filtreringsmöjligheter i Planerade<br/>vårdåtgärder.</li> </ul> |
| Κ | Bokningsinformation                                                                                                    |
|   | <ul> <li>Information till vårdpersonal.</li> </ul>                                                                                                    |

Till höger kan du i förväg fylla i kallelseinformation.

Klicka på Lägg till.

Dialogrutan Skapa ny vårdkontakt öppnas.

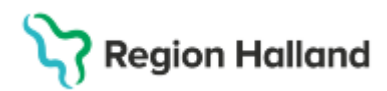

Gäller för: Region Halland

| Kontakttyp:*                         |      |   |
|--------------------------------------|------|---|
| <vālj></vālj>                        |      | • |
| Besökstyp:*                          |      |   |
| <vālj></vālj>                        |      | • |
| oformation till kassa och inskrivnin | 0.07 |   |
| Information till kassa och inskrivni | ng:  |   |
| Information till kassa och inskrivni | ng:  |   |
| Information till kassa och inskrivni | ng:  |   |
| Information till kassa och inskrivni | ng:  |   |
| Information till kassa och inskrivni | ng.  |   |

| the of American                                |        |
|------------------------------------------------|--------|
| o di contra i da co                            |        |
| 2025-02-05 Mottagningsbesök Återbesök Akutinej |        |
|                                                |        |
|                                                |        |
| Kontaktlyp.*                                   |        |
| Mottagningsbesök                               |        |
| Besökstyp.*                                    |        |
| Aterbesök                                      | 7      |
| Nat O Ja (@ Nej                                |        |
| mormason sii kassa oon inskriming.             |        |
|                                                |        |
|                                                |        |
|                                                | _      |
|                                                | QK Bit |
|                                                |        |

Vårdkontakter.

Ange Kontakttyp samt Besökstyp...

### Klicka på OK.

Dialogrutan Information om gruppmedlemmar öppnas.

| 20 010403-2388     Malin Cosmic Fild     Region Halland     Psykatrin Öpper       20 011204-2387     Thilda Cosmic Naslund     Region Halland     Psykatrin Öpper       19 760306-2383     Hedvig Cosmic Oloftson     Region Halland     Psykatrin Öpper       20 031230-2383     Ceollia Cosmic Edlund     Psykatrin Öpper | Patient Personnr | Patient                | Information till kassa och inskrivning | Kund           | <br>Remissre | Avtal              |
|----------------------------------------------------------------------------------------------------|------------------|------------------------|----------------------------------------|----------------|--------------|--------------------|
| 0 011204-2387 Thilda Cosmic Naslund Psykiatin Opper<br>9 760306-2386 Hedvig Cosmic Ototisson Region Halland Psykiatin Opper<br>0 031230-2383 Cecilia Cosmic Edund Psykiatin Opper                                                                                                    | 0 010403-2388    | Malin Cosmic Frid      |                                        | Region Halland |              | Psykiatrin Öppenv. |
| 9 760306-2385 Hedvig Cosmic Olofason Region Halland • Psykiałnin Opper<br>0 031230-2383 Ceollia Cosmic Ediund • Psykiałnin Opper                                                                                                    | 0 011204-2387    | Thilda Cosmic Näslund  |                                        | Region Halland |              | Psykiatrin Öppenv. |
| 1031230-2383 Cedila Cosmic Edlund • Paykathin Oppe                                                                                                    | 760306-2386      | Hedvig Cosmic Olofsson |                                        | Region Halland |              | Psykiatrin Öppenv. |
|                                                                                                    | 0 031230-2383    | Ceollia Cosmic Edlund  |                                        | Region Halland |              | Psykiatrin Öppenv. |
|                                                                                                    |                  |                        |                                        |                |              |                    |
|                                                                                                    |                  |                        |                                        |                |              |                    |
|                                                                                                    |                  |                        |                                        |                |              |                    |

Fyll i informationen och klicka på **OK**.

| Bev/Bok datum Vårdtjänst Tidsåtgång H<br>2025-02-C © 🛗 Besök(behan. + 00:30 © | H Status Vå<br>Va ej sparad Va | irdande enh Ansvarig vårdpers Yrkes<br>xenpsyklatri • Rolf Wallin, Sjuksk • (Ingen) | roll Kontakttyp Besökstyp<br>• Mottagningsbes Återbesök | Lägg till<br>Ta bort |
|-------------------------------------------------------------------------------|--------------------------------|-------------------------------------------------------------------------------------|---------------------------------------------------------|----------------------|
|                                                                               | ×                              |                                                                                     |                                                         | Kopiera              |
|                                                                               |                                |                                                                                     |                                                         |                      |
|                                                                               |                                |                                                                                     | ,                                                       | +                    |
| TidbokBeläggningKallelsebrevGrupp                                             | mediemmar                      | Sterior                                                                             | it Spara Och avsluta                                    | Stäng                |

I kolumnen Status kan du se att bokningsunderlaget står som "ej sparad".

Klicka på Spara.

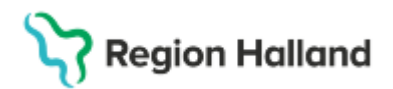

Gäller för: Region Halland

| BevBok datum Vårdtjänst Tidsåtgång<br>2025-02-C 8 🗰 Besökjbehan • 00:30 8 | н           | Status<br>Planerad | Vårdande enh Ansvarig vårdpers Yrkesroll Kontaktyp Besökstyp<br>Vuxenpsykiatri • Rolf Wallin, Sjuksk • (Ingen) • Mottagningsbes Återbesök | Lägg till<br>Ta bort |
|---------------------------------------------------------------------------|-------------|--------------------|----------------------------------------------------------------------------------------------------|----------------------|
|                                                                           |             |                    | *                                                                                                    | Kopiera              |
|                                                                           | Status öv   | vergår till        | "Planerad".                                                                                                    |                      |
| *                                                                         |             | 5                  |                                                                                                    | +                    |
| Tidbok Beläggning Kallelsebrev                                            | Gruppmediem | mar                | Skriv ut Spara Sgara och avsluta                                                                                                    | Stang                |

Nu är bokningsunderlaget skapat och de planerade vårdåtgärderna återfinns på väntelistan i fönstret Planerade vårdåtgärder. Efter att du har sparat blir snabbknappen **Tidbok** aktiv – klicka på den för att gå till tidboken och boka in besök. De övriga snabbknapparna längst ner möjliggör andra olika funktioner.

|              | Förklaring                                                                                                    |
|--------------|----------------------------------------------------------------------------------------------------|
| Tidbok       |                                                                                                    |
| •            | Via denna snabbknapp kommer du direkt till Tidboken.                                                                                                    |
| Beläggning   |                                                                                                    |
| •            | Om vårdtjänsten är av typen inskrivning kan du via denna knapp<br>komma till Beläggning.                                                                                                    |
| Kallelsebrev |                                                                                                    |
| •            | Här kan du hantera kallelsebrev och skriva ut för bokade<br>vårdåtgärder. För mer utförlig information, se rubrik Kallelser.                                                                  |
| Gruppmedler  | nmar                                                                                                    |
| •            | Här får du upp mer information om de patienter som ingår i<br>gruppen. Härifrån kan du ändra viss information. Om besöken är<br>bokade går de även att via denna funktion avboka och boka om. |
| Skriv ut     |                                                                                                    |
| •            | Skriver ut bokningsunderlaget.                                                                                                    |

### Boka grupp

Se till att önskad patientgrupp är aktiverad i patientlisten.

Gå till Tidbok, antingen direkt via snabbknappen i Bokningsunderlag, eller via menyval.

🕂 Meny

Meny→ Resursplanering→ Tidbok

Välj önskad resurs ur den mittersta listrutan i övre delen av fönstret.

Det finns sedan olika sätt att välja och boka en tid.

Alternativ 1:

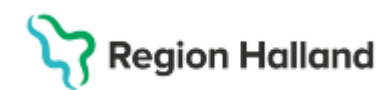

Gäller för: Region Halland

| Exempelgrup                            | p, Vuxenpsykiatrimottag                                   | ningen Ha           | Imstad, Malladmin Sussa, Psykolog 4 medlemmar                                         | T Rensa                                    |
|----------------------------------------|-----------------------------------------------------------|---------------------|---------------------------------------------------------------------------------------|--------------------------------------------|
| O Tidbok                               |                                                           |                     |                                                                                       | - 6 <sup>0</sup> ×                         |
| 2025-02-14                             | 📓 🐴 🐗 🖘 🔄 Idag                                            | 14 74               | 15731 4 4 0                                                                           | Auboka                                     |
| neoag v/                               | Vuxenpsykiatrimottagningen Ha                             | imat • Ma           | diadmin Sussa, Psykolog • (Ingen resursgrupp)                                         | <ul> <li>Resurs O Várdjan Boka.</li> </ul> |
| Sóki                                   | edig tid i resursschema                                   |                     | # 250214 Malladmin Sussa, Psykolog                                                    | 10 250215 Maltadmin Sussa, Paykolog        |
| 50                                     | k bokningsbara tider                                      | 10                  |                                                                                       | 5.                                         |
| Sökvilikor<br>Resurs                   | 🚪 Malladmin Sussa, Psykolog 🔹                             | 00:00               |                                                                                       |                                            |
| Vårdande enhet                         | Vuxenpsykiatrimottagningen *                              |                     |                                                                                       |                                            |
| Värdtjänst                             | (Alla)                                                    | 00-00               |                                                                                       |                                            |
| Fr.o.m datum                           | 2025-02-13: #                                             | 05.00               | I TOT                                                                                 |                                            |
| T.o.m datum                            | 2025-02-28 : # 1.                                         |                     | LIJI                                                                                  |                                            |
| Fr.o.m tid                             | 10.00 4                                                   | 10:00               |                                                                                       |                                            |
| T.o.m bd                               | 10.00 2                                                   |                     |                                                                                       |                                            |
|                                        | 12:90 :                                                   | 11:00               |                                                                                       |                                            |
| Veckodagar                             | má 1 on to tr 16 só                                       | -                   | 4.                                                                                    |                                            |
|                                        | Regsa Sök                                                 | 12:00               |                                                                                       |                                            |
| Föreslagna tider<br>Tider framsökta ki | lockan 1534                                               |                     |                                                                                       |                                            |
| Datum Sta<br>2025-02-14 10:0           | rt Slut Ansvarig vårdpersonal<br>10 12:00 Sussa Malladmin | 13:00               |                                                                                       |                                            |
| 2025-02-17 10:0                        | 0 12:00 Sussa, Malladmin                                  | 14.00               |                                                                                       |                                            |
| 2025-02-18 10.0                        | 0 12:00 Sussa, Malladmin 3                                | 14:00               | • • • • • • • • • • • • • • • • • • •                                                 | ·                                          |
| 2025-02-19 10:0                        | 0 12:00 Sussa, Malladmin                                  | 10:00 - 1<br>Bemann | 2:00. Besökjbehandling På enhet Vuxenpsyklatrimottagningen Halmsta<br>ing ej komplett | Skriv ut Stang                             |

- 1. Ställ in önskade parametrar i rutan för sökvillkor till vänster.
- 2. Klicka därefter på Sök.
- 3. I det nedre fältet till vänster listas föreslagna tider.
- 4. Klicka på önskad tid (raden blir då gulmarkerad).
- 5. Klicka på Boka.

Alternativ 2:

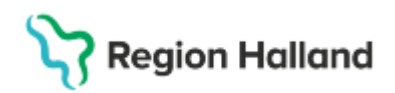

| 70 1 5 7                                     | 3 2 2                            |              |                            | Avboka            |
|----------------------------------------------|----------------------------------|--------------|----------------------------|-------------------|
| Malladmin Sussa                              | a, Psykolog 🔹 (Ingen resur       | sgrupp)      | <ul> <li>Resurs</li> </ul> | O Vårdtjänst Boka |
| on 250219 M                                  | talladmin Sussa, Psykolog 1.     |              | to 250220 Malladmin        | Sussa, Psykolog   |
| 00:80                                        | 2.                               |              |                            | 1                 |
| 09:00                                        | 1ST 3.                           |              |                            |                   |
| 10:00                                        | Data A                           | CtriuB       | *                          |                   |
|                                              | Fribokning                       | Ctrl+Skift+B | _                          |                   |
| 11:00                                        | Seriebokning                     | 1            |                            |                   |
| 12:00                                        | Preliminärboka<br>Schemaläggning |              |                            |                   |
| 13:00                                        | Notering<br>Spärra tid           |              |                            |                   |
| 14:00                                        | Ändra bemanning<br>Lås upp tid   |              |                            |                   |
| 10:00 - 12:00 Besökjt<br>Remanning ei komple | Skriv ut tidbok                  | 1            | tad                        | Skriv ut Stäng    |

- 1. Kontrollera att du befinner dig på rätt datum i tidboken.
- 2. Högerklicka på en ledig tid direkt i tidboken (raden blir då gulmarkerad).
- 3. Välj Boka i högerklicksmenyn.

Dialogrutan Välj medlemmar öppnas.

| ruppmedlemmar                         |               |     |
|---------------------------------------|---------------|-----|
| Patient                               | Remiss        |     |
| 20 010403-2388 Malin Cosmic Frid      | Välj>         | • 0 |
| 20 011204-2387 Thilda Cosmic Näslund  | <vālj></vālj> | • 0 |
| 19 800422-2397 Niklas Cosmic Ericson  | <vāli></vāli> | • 6 |
| 19 760306-2386 Hedvig Cosmic Olofsson | <vāli></vāli> | • 6 |
|                                       | D             |     |
| c                                     | D             |     |

A Välj gruppmedlemmar genom att markera och/eller avmarkera checkboxarna.

- B Välj rätt remiss i remissväljaren.
- **C** Genom att markera checkboxen *Visa väntelista*, kan du se och hantera eventuella patienter på väntelistan.

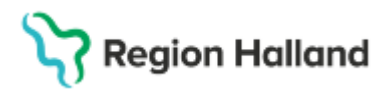

D Klicka på OK.

| oka eller omboka vårdåtgärd    | l: Exempelgrupp                | -   , <b></b>         | ×                                       |
|--------------------------------|--------------------------------|-----------------------|-----------------------------------------|
| Ny Planerade och bokade(1)     |                                |                       |                                         |
| Kontaktinformation             |                                |                       |                                         |
|                                |                                |                       |                                         |
| Gruppmedlemmar Antal           | valda gruppmedlemmar: 4        |                       |                                         |
|                                |                                |                       |                                         |
| Medicinskt ansvarig enhet*:    |                                | i                     |                                         |
|                                |                                |                       |                                         |
|                                | Yrkesroll:                     | Bokningsinformation:  | Information till kassa och inskrivning: |
|                                | (Ingen)                        | •                     |                                         |
| Kategori 1:                    | Kategori 2:                    |                       |                                         |
| (Ingen)                        | (Ingen)                        | •                     |                                         |
| Vårdande enhet:*               | land -                         |                       |                                         |
| vuxenpsykiatrimottagningen Ha  |                                |                       |                                         |
| Vårdtjänst.*                   | Kontakttyp:*                   |                       |                                         |
| Besök behandling               | Mottagningsbesök               | · · ·                 |                                         |
| Mediaundersökning              | L                              | '                     |                                         |
| meandandersonanny              |                                |                       |                                         |
| Besökstyp:*                    |                                |                       |                                         |
| Återbesök                      | 🔻 Akut 🔾 Ja 💿 Nej              |                       |                                         |
| Kallelsesätt:                  | Kallelsebrev:                  |                       |                                         |
| (Inget)                        | <ul> <li>(Ingen)</li> </ul>    | 0                     | Kallelser för gruppmedlemmar            |
| okninastid                     |                                | B                     |                                         |
| Āndra tids atgang              | 10:00 f                        | <b>D</b>              | Datum: 2025-02-19                       |
|                                |                                |                       | C                                       |
| Resurs(er): Personal: Malladmi | In Sussa, Psykolog             |                       |                                         |
|                                |                                |                       | Spara / Boka Avbryt                     |
| <b>F</b> . 4                   |                                |                       |                                         |
| Fyii                           | i i tvingande fait. (i Cos     | mic ar dessa markerad | ae med * eller •)                       |
|                                | <ul> <li>Medicinsk</li> </ul>  | t ansvarig            | <ul> <li>Besökstyp</li> </ul>           |
|                                | enhet                          | 5                     | Kontaktivn                              |
|                                |                                | aphat                 |                                         |
|                                | • varuande                     | ennet                 |                                         |
|                                | <ul> <li>Vårdtjänst</li> </ul> |                       |                                         |

### Fönstret Boka eller omboka vårdåtgärd öppnas.

Fyll vid behov i eventuella valfria fält.

I sektionen *Bokningstid* (A) finns checkboxen Ändra tidsåtgång.

Tidsåtgången är förifylld utifrån vald vårdtjänst (**B**). I exemplet ovan är tidsåtgången per default 30 minuter, vilket kan ses i angivelsen för *Start* och *Slut*. Om tidsåtgången ändras kan det få konsekvenser på 1177.se, både vid ombokning och gällande vilken information som visas för patienten. Rekommendationen är därför att i första hand välja en vårdtjänst med rätt tidsåtgång.

| Bokningstid         | Start 10:00 \$     | Slut 12:00 🛊 | ← | I detta exempel är tidsåtgången ändrad. |
|---------------------|--------------------|--------------|---|-----------------------------------------|
| Resurs(er) Personal | Malladmin Sussa, 1 | Psykolog     |   | Spara / Boka Avbryt                     |

Klicka på Spara/Boka (C).

\_\_\_\_

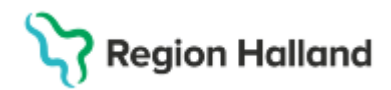

Gäller för: Region Halland

Obs! Under Pre-GoLive och den initiala GoLive-fasen kan förvaltningarna behöva använda sig av workarounds i systemet som innefattar att ändra tidsåtgången. Varje enskild förvaltning ansvarar för sin egen workaround, vilken länkas i tabellen nedan.

| HS   |                                    |
|------|------------------------------------|
| PSH  | Workarounds för Psykiatrin Halland |
| ADH  |                                    |
| NSVH |                                    |

| Patient Personnr | Patient                | Information till kassa och inskrivning | Kund           | Remissre | Avtal                                                     |
|------------------|------------------------|----------------------------------------|----------------|----------|-----------------------------------------------------------|
| 0 010403-2388    | Malin Cosmic Frid      |                                        | Region Halland | •        | Psykiatrin Öppenv                                         |
| 0 011204-2387    | Thilda Cosmic Näslund  |                                        | Region Halland | •        | Psykiatrin Öppenv                                         |
| 9 800422-2397    | Niklas Cosmic Ericson  |                                        | Region Halland | •        | Psykiatrin Öppenv                                         |
| 760306-2386      | Hedvig Cosmic Olofsson |                                        | Region Halland | •        | <välj></välj>                                             |
|                  |                        |                                        |                |          | Extern annan betalar<br>Halsovård<br>Psyklatrin Öppenvård |
|                  |                        |                                        |                |          | Rer                                                       |

Fönstret Information om gruppmedlemmar öppnas.

Kontrollera listrutan Kund samt välj rätt Avtal. Fyll vid behov i fälten Information till kassa och inskrivning.

Tryck **OK**.

Eventuellt öppnas dialogrutan **Överlappande bokningar**. Kontrollera datum och klockslag. Klicka därefter på **Ja**.

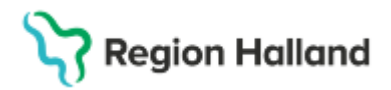

Gäller för: Region Halland

| Överlappande bok       | ningar                         |                      |                    |              | ×  |
|------------------------|--------------------------------|----------------------|--------------------|--------------|----|
| Patienten har tider so | om överlappar eller är närligg | ande vald tid (2025- | 02-19 10:00 - 2025 | -02-19 10:30 | ). |
| Personnummer           | Namn A                         | Start                | Slut               | BU           | ]  |
| 19 760306-2386         | Hedvig Cosmic Olofsson         | 2025-02-07 10:00     | 2025-02-07 10:30   | 5            |    |
| 19 760306-2386         | Hedvig Cosmic Olofsson         | 2024-12-11 13:24     |                    | 7            | 1  |
| 20 010403-2388         | Malin Cosmic Frid              | 2025-02-07 09:00     | 2025-02-07 09:45   | 1            | 1  |
| 20 010403-2388         | Malin Cosmic Frid              | 2025-02-07 13:00     | 2025-02-07 13:30   | 6            | 1  |
| 19 800422-2397         | Niklas Cosmic Ericson          | 2025-02-06 11:30     | 2025-02-06 12:00   | 2            | 1  |
| 19 800422-2397         | Niklas Cosmic Ericson          | 2025-02-10 09:00     | 2025-02-10 11:00   | 3            | 1  |
| 19 800422-2397         | Niklas Cosmic Ericson          | 2025-02-07 09:30     | 2025-02-07 10:00   | 4            | 1  |
|                        |                                |                      |                    |              |    |
|                        | Vill du                        | u boka ändå?         |                    |              |    |
|                        |                                | Nei                  |                    |              |    |

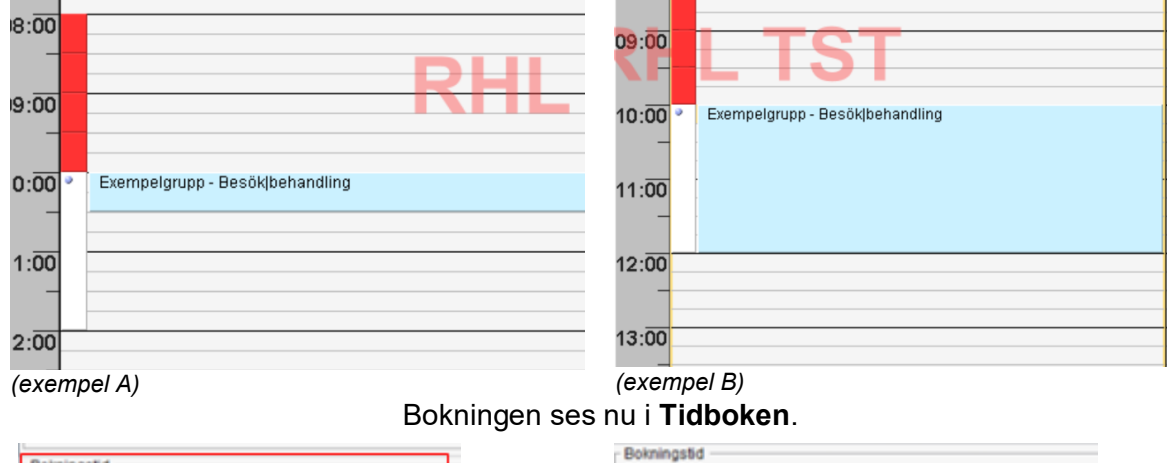

🖌 Ändra tidsåtgång

| 🗌 Ändra tidsåtgång | Start 10:00 0 | Slut 10:30 0 |
|--------------------|---------------|--------------|
|--------------------|---------------|--------------|

I exempel A har bokningens tidsåtgång inte ändrats och det bokade besöket upptar därför 30 minuter i tidboken. I exempel B har tidsåtgången ändrats från 30 minuter (per default) till 120 minuter. Detta återspeglas i tidboken, där besöket är två timmar långt.

Slut 12:00 \$

Start 10:00 \$

Resurs(er) : Personal : Malladmin Sussa, Psyko

## **Gruppbokning serie**

Sök fram aktuell grupp Ta fram bokningsunderlag och fyll i som vanligt I rutan Bokning, bocka i Serie Sätt önskat intervall på bokningarna Tryck OK

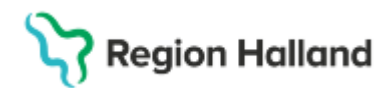

Gäller för: Region Halland

| Registreringsdatum: 2025-06-25 \$                                     |                                                                                                    |                                     |                              |                                                                                             |
|-----------------------------------------------------------------------|----------------------------------------------------------------------------------------------------|-------------------------------------|------------------------------|---------------------------------------------------------------------------------------------|
|                                                                       |                                                                                                    |                                     |                              |                                                                                             |
| Kategori 1:                                                           | Kategori 2:                                                                                                    | Medicinsk prioritet                 | Team:                        |                                                                                             |
| (Ingen) 🔻                                                             | (Ingen) 🔻                                                                                                    | (Ingen) 🔻                           | (Inget)                      | <ul> <li>Kort varsel</li> <li>Ordningsföljd</li> </ul>                                      |
| r Val av vårdåtgärd                                                   |                                                                                                    |                                     |                              |                                                                                             |
| Bevakningsintervalt: BevBok datum.*<br> ≺Valj> ▼   2025-06-25 \$ 1000 | Vårdande enhet* Sjukgminastiken Nyhem v Vårdijanst* Tidsåtgång: Välji> Medicinskt ansvarig enhet*: Vårdenske naverige enhet*                                                           | Bogningsinformation:                |                              | Kallelsesätt<br>(Inget) v<br>Kallelsebrev<br>(Ingen) v () co<br>Fritext till vald kallelse: |
| Bokning                                                               | Avancerat                                                                                                    |                                     |                              |                                                                                             |
| O Samplanering                                                        | Ansvarig vårdpersonal:                                                                                                    |                                     |                              | Särskild information:                                                                       |
| Serie     Regler                                                      | (ingen) v                                                                                                    |                                     |                              |                                                                                             |
|                                                                       | Yrkesroll:                                                                                                    | Mediaundersökning                   |                              |                                                                                             |
|                                                                       | 11 Otatus Madanda anti Assurativitat                                                                                                    | Nelson II Kosteliko Destisto        | Deletered Kelletere          |                                                                                             |
| Bevibok datum vardtjanst Hosatgang                                    | H Status Vardande enh Ansvarig vard                                                                                                    | pers Trkesroli Kontaktiyp Besokstyp | Bokhingsinto Kaileisebrev Bi | agor oc Otskrittdatum inter Lägg till                                                       |
|                                                                       | Regler for sorlebokning<br>Upprepa var. 1 Vecka<br>Inkludera aven:<br>Iordag söndag Helpdag<br>Begränsning<br>Bevakningsdatum: 2025-06-25 :<br>Antal: 2 gånger<br>O Tom 2025-06-25 : 1 | Helpdagsation                       |                              | Ta bort<br>Kopiera                                                                          |

Tryck lägg till när bokningsunderlaget är ifyllt och klart. Rutan för Skapa ny vårdkontakt kommer fram. Välj Kontakttyp och Besökstyp.

Bokningsunderlagen läggs till enligt bild nedan. Tryck på spara nere till höger.

| Registreringsdatum: 2025-07-08 🛊 🛗 🛛 🚷 Gruppnamn: Sa | a Test                                                |                                                    |                                                        |
|------------------------------------------------------|-------------------------------------------------------|----------------------------------------------------|--------------------------------------------------------|
| Remiss Sökorsak                                      |                                                       |                                                    |                                                        |
| (Ingen)                                              | •                                                     |                                                    |                                                        |
| Kund:* Kategori 1:                                   | Kategori 2:                                           | Medicinsk prioritet: Team:                         |                                                        |
| Region Halland Kund v (Ingen)                        | v (Ingen) v                                           | (Ingen) v (Ingen)                                  | <ul> <li>Kort varsel</li> <li>Ordningsföljd</li> </ul> |
| - Val av vårdåtgärd                                  |                                                       |                                                    |                                                        |
| Bevakningsintervall: Bev/Bok datum:*                 | Vardande enhet.* Boknir                               | ngsinformation:                                    | Kallelsesätt.                                          |
| <val>     2025-07-08 1 100</val>                     | Sjukgymnasuken Nynem Vårdenas                         |                                                    | (Inget) v                                              |
| -vaj                                                 | <valia< td=""><td></td><td>(Incen)</td></valia<>      |                                                    | (Incen)                                                |
| Awikelseorsak                                        | Medicinskt ansvarig enhet*                            |                                                    | (ingen)                                                |
| (Ingen) v                                            | Vårdcentralen Nyhem                                   |                                                    | Fritext till vald kallelse:                            |
|                                                      | Avancerat                                             |                                                    | 1                                                      |
| Bokning                                              | Ansvarig vårdpersonal:                                |                                                    | Office Wild informations                               |
| Samplanering                                         | (Ingen) v                                             |                                                    | Sarskild Information:                                  |
| O Serie Regler                                       | Yrkesroll:                                            |                                                    |                                                        |
|                                                      | (Ingen) v                                             | aundersonning                                      |                                                        |
| Bev/Bok datum Vårdtjänst Tidsåtgång H                | Status Vårdande enh Ansvarig vårdpers Yrkesroll       | Kontakttyp Besökstyp Bokningsinfo Kallelsebrev Bil | agor oc Utskriftdatum Inforr Lagg till                 |
| 2025-08-04 10: Besöklbehandli 00:30 🗹                | Bokad Sjukgymnastike Conny Lilja, Sjukgym Sjukgymnast | Mottagningsbes Återbesök (Ingen) 0                 | C GD Tabot                                             |
| 2025-08-11 10: Besök behandli 00:30 🗹                | Bokad Sjukgymnastike Conny Lilja, Sjukgym Sjukgymnast | Mottagningsbes Återbesök (Ingen) 0                 | 0 GD Kopiera                                           |
| 2025-08-18 10: Besökjbehandli 00:30 🔗                | Bokad Sjukgymnastike Conny Lilja, Sjukgym Sjukgymnast | MottagningsbesÅterbesök (Ingen) 0                  | () GD                                                  |
| 2025-08-06 10: Besök behandli 00:30                  | Bokad Sjukgymnastike Conny Lilja, Sjukgym Sjukgymnast | Mottagningsbes Återbesök (Ingen) 0                 | 0 GD                                                   |
|                                                      |                                                       |                                                    |                                                        |

För att boka in planerade besök, öppna som vanligt till tidboken nere till vänster. Sök fram lediga tider och boka in ett tillfälle i taget.

### Se bokade tider

Patientöversikten

I patientöversikten visas endast det första bokningstillfället i serien. Alla seriebokade besök syns inte här. För att se samtliga besök behöver Bokningsunderlaget eller Kontaktöversikten öppnas.

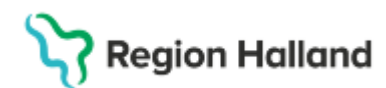

### Patientöversikten

| Bokat & Ej bokat |                     | Mina enheter ···· |
|------------------|---------------------|-------------------|
| Besök            | Enhet               | Datum             |
| - Bokat (2)      |                     |                   |
| Besök behandling | Sjukgymnastiken Nyh | 2025-08-04 10:30  |
| Besök behandling | Sjukgymnastiken Nyh | 2025-07-01 10:30  |

### **Bokningsunderlaget**

| Bev/Bok datum    | Vårdtjänst     | Tidsåtgång | Н | Status | Vårdande enh   | Ansvarig vårdpers    | Yrkesroll   | Kontakttyp     | Besökstyp |
|------------------|----------------|------------|---|--------|----------------|----------------------|-------------|----------------|-----------|
| 2025-08-04 10: B | Besök behandli | 00:30      |   | Bokad  | Sjukgymnastike | Conny Lilja, Sjukgym | Sjukgymnast | Mottagningsbes | Återbesök |
| 2025-08-11 10: B | 3esök behandli | 00:30      |   | Bokad  | Sjukgymnastike | Conny Lilja, Sjukgym | Sjukgymnast | Mottagningsbes | Återbesök |
| 2025-08-18 10: E | 3esök behandli | 00:30      |   | Bokad  | Sjukgymnastike | Conny Lilja, Sjukgym | Sjukgymnast | Mottagningsbes | Återbesök |
| 2025-08-06 10: B | Besök behandli | 00:30      |   | Bokad  | Sjukgymnastike | Conny Lilja, Sjukgym | Sjukgymnast | Mottagningsbes | Återbesök |

### Planerade vårdåtgärder eller Kontaktöversikten

Här kan samtliga besök ses om bocken *Visa alla åtgärder inom serien* kryssas i. Klicka sedan på sök.

Kontaktöversikten kan bara visas för vald patient utanför gruppadministrationen.

| - Homan or er bind 2                              |                      |          |            |                 |              |                     |                         |                 |        |                 |             |                                  |                              |   |
|---------------------------------------------------|----------------------|----------|------------|-----------------|--------------|---------------------|-------------------------|-----------------|--------|-----------------|-------------|----------------------------------|------------------------------|---|
| Resursplanering Operation (lidigare version)      |                      |          |            |                 |              |                     |                         |                 |        |                 |             |                                  |                              |   |
| Medicinskt ansvarig enhet:<br>Vårdcentralen Nyhem |                      |          |            | Status     Alla | Planerad     | V Preliminärbokad   | 🖌 Bokad 🗌               | ) Anländ 🗌 På   | gående | e 🗌 Utförd      |             |                                  |                              |   |
| Vårdande enhet<br>Sjukgymnastiken N               | yhem                 |          |            | Visa av-        | och omboknir | igsorsaker 🔽 Visa a | lla åtgärder inom serie | n               |        |                 |             |                                  | Sök                          | 1 |
| Bok datum –                                       | Registreringsdatum - | Status / | Vårdtjänst | Vårdande enhet  | Bev datum    | Bokningsinformation | Ansvarig personal       | Övriga resurser | Akut   | Huvudvårdåtgärd | Vårdkontakt | Aktiviteter innan vårdtillfället | Aktiviteter under vardtillfa | - |
| 2025-08-18 10:30                                  | 2025-07-08           | Bokad    | Besök beh  | Sjukgymnastiken |              |                     | Conny Lilja, Sjukgy     |                 |        | Ja              | 9           |                                  |                              |   |
| 2025-08-11 10:30                                  | 2025-07-08           | Bokad    | Besök beh  | Sjukgymnastiken |              |                     | Conny Lilja, Sjukgy     |                 |        | Ja              | 10          |                                  |                              |   |
| 2025-08-06 10:30                                  | 2025-07-08           | Bokad    | Besök beh  | Sjukgymnastiken |              |                     | Conny Lilja, Sjukgy     |                 |        | Ja              | 0           |                                  |                              |   |
| 2025-08-04 10:30                                  | 2025-07-08           | Bokad    | Besök beh  | Sjukgymnastiken |              |                     | Conny Lilja, Sjukgy     |                 |        | Ja              | 11          |                                  |                              |   |

### Planerade vårdåtgärder kan visas för hela gruppen i gruppadministrationsläge.

Sara Test, Sjukgymnastiken Nyhem, Conny Lilja, Sjukgymnast 3 medlemmar

| 🗘 Planerade vård           | låtgärder       |                |                |             |                      |                    |                 |                    |                |               |                    |                 |       |
|----------------------------|-----------------|----------------|----------------|-------------|----------------------|--------------------|-----------------|--------------------|----------------|---------------|--------------------|-----------------|-------|
| Visa vy för 💿 Va           | ald grupp O     | Alla patienter |                |             |                      |                    |                 |                    |                |               |                    |                 |       |
| Vårdåtgärder               | Uteblivna vårdk | ontakter       |                |             |                      |                    |                 |                    |                |               |                    |                 |       |
| <vāli urvalstvo=""></vāli> | •               |                | v Lägg till    | Ta bort     | Utökad sökning för   | datumvillkor       |                 |                    |                |               |                    |                 |       |
| -rug urvaistyp.            |                 |                | - Lugg un      | Tu bon      | F                    | rom                |                 |                    | Tom            |               |                    |                 |       |
| N                          | lamn            |                | Värde          |             | Registreringsdatum   |                    | 1               |                    |                |               |                    |                 |       |
| Vårdande enhet             |                 | Sjukgymna      | stiken Nyhem   |             |                      |                    |                 |                    |                |               |                    |                 |       |
|                            |                 |                |                |             | BewBok datum 2       | 025-08-04 🗣 🖽      | 9               |                    | 2025-          | 08-31 🔤 🏢     |                    |                 |       |
|                            |                 |                |                | [           | 🗋 Kort varsel 🛛 🖌 Ej | bokad 🖌 Bokad      |                 |                    |                |               |                    |                 |       |
|                            |                 |                |                | [           | 🗌 Akut 🗹 Visa alla   | åtgärder inom seri | en 🔲 Andring av | föredraget kallels | esätt 🔲 Saknar | patientavgift |                    | Si              | 5k    |
|                            |                 |                |                |             |                      |                    |                 | Antal: 16          | stycken        |               |                    |                 |       |
| Ma distante seis           | O au datura     | Dala dahum     | 0              | Mana        | V2-00-04             | Manha littura      | Delminasinfe    | Ombalmina          | Automatication | Olan and the  | One devide a local | Madaa da aa     | 1.0-1 |
| medicinsk prio             | Bev datum       | 2025-08-04 10  | Personnum      | Sara Test   | Besöklbehandli       | Mottagningshes     | Bokningsinio    | Ombokning          | Avbokningso    | Planerad alg  | Om-ravbokni        | Siukgymnastike  | Co    |
|                            |                 | 2025-08-04 10  | 20 050612-2381 | Teodora Cos | mi Besöklbehandli.   | Mottagningsbes.    |                 |                    |                |               |                    | Siukgymnastike. | Co    |
|                            |                 | 2025-08-04 10: | 20 050613-2380 | Terese Cosr | nic Besöklbehandli.  | . Mottagningsbes.  |                 |                    |                |               |                    | Siukovmnastike. | Cor   |
|                            |                 | 2025-08-04 10: | 20 050102-2388 | Minnah Cosr | nic Besöklbehandli.  | . Mottagningsbes.  |                 |                    |                |               |                    | Sjukgymnastike. | Co    |
|                            |                 | 2025-08-06 10: |                | Sara Test   | Besök behandli.      | Mottagningsbes.    |                 |                    |                |               |                    | Sjukgymnastike. | Co    |
|                            |                 | 2025-08-06 10: | 20 050613-2380 | Terese Cosr | nic Besök behandli   | Mottagningsbes.    |                 |                    |                |               |                    | Sjukgymnastike. | Co    |
|                            |                 | 2025-08-06 10: | 20 050102-2388 | Minnah Cosr | nic Besökļbehandli.  | . Mottagningsbes.  |                 |                    |                |               |                    | Sjukgymnastike. | Co    |
|                            |                 | 2025-08-06 10: | 20 050612-2381 | Teodora Cos | mi Besökļbehandli.   | . Mottagningsbes.  |                 |                    |                |               |                    | Sjukgymnastike. | . Co  |
|                            |                 | 2025-08-11 10: |                | Sara Test   | Besöklbehandli.      | . Mottagningsbes.  |                 |                    |                |               |                    | Sjukgymnastike. | . Co  |
|                            |                 | 2025-08-11 10: | 20 050613-2380 | Terese Cosr | nic Besökļbehandli.  | . Mottagningsbes.  |                 |                    |                |               |                    | Sjukgymnastike. | . Co  |
|                            |                 | 2025-08-11 10: | 20 050102-2388 | Minnah Cosr | nic Besökļbehandli.  | . Mottagningsbes.  |                 |                    |                |               |                    | Sjukgymnastike. | . Co  |
|                            |                 | 2025-08-11 10: | 20 050612-2381 | Teodora Cos | mi Besökļbehandli.   | . Mottagningsbes.  |                 |                    |                |               |                    | Sjukgymnastike. | . Coi |
|                            |                 | 2025-08-18 10: |                | Sara Test   | Besök behandli       | . Mottagningsbes.  |                 |                    |                |               |                    | Sjukgymnastike  | . Coi |
|                            |                 | 2025-08-18 10: | 20 050613-2380 | Terese Cosn | nic Besökļbehandli.  | . Mottagningsbes.  |                 |                    |                |               |                    | Sjukgymnastike. | . Coi |
|                            |                 | 2025-08-18 10: | 20 050102-2388 | Minnah Cosr | nic Besöklbehandli.  | . Mottagningsbes.  |                 |                    |                |               |                    | Sjukgymnastike. | . Coi |
|                            |                 | 2025-08-18 10: | 20 050612-2381 | Teodora Cos | mi Besöklbehandli.   | . Mottagningsbes.  |                 |                    |                |               |                    | Sjukgymnastike. | . Coi |
|                            |                 |                |                |             |                      |                    |                 |                    |                |               |                    |                 |       |

### Samtliga bokade tider syns för patienten på 1177.se Bokade tider

Vill du boka en ny tid? ➔ Boka tid

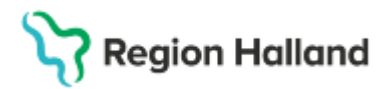

| Måndag 4 augusti 2025 kl. 10.30  | ~ |
|----------------------------------|---|
|                                  |   |
| Onsdag 6 augusti 2025 kl. 10.30  | ~ |
|                                  |   |
| Måndag 11 augusti 2025 kl. 10.30 | ~ |
|                                  |   |
| Måndag 18 augusti 2025 kl. 10.30 | ~ |

Däremot så kan gruppbesök som bokats via Gruppadministration i Cosmic inte avbokas eller ombokas utan dessa tider kan endast visas på 1177.se

Cosmic Ramverk vårdtjänster för webbtidbokning, digitala kallelser och visningsnamn på 1177 se.pdf

### Bokning via Copypaste

Bokningar som bokats med gruppadministration i Cosmic och som sedan kopieras med Copypaste, får samma egenskaper som huvudbokningen. Bokningen syns på 1177.se men går inte att av- eller omboka från 1177.

Markera den bokning som önskas kopieras och tryck Ctrl+C, aktuell bokning visas i grön text nere till vänster.

| 10:00                                 |   |                | - |
|---------------------------------------|---|----------------|---|
| Sara Test - Besökjbehandling          | 9 | 9              |   |
| -                                     |   |                |   |
| 12:00                                 |   |                |   |
| 13:00                                 |   |                |   |
|                                       |   |                |   |
| 14:00                                 |   |                |   |
| 15:00                                 |   |                | + |
| Besök behandling Avbryt 10:30 - 11:00 |   | Skriv ut Stäng |   |

Markera en ny tid i tidboken där du önskar boka in gruppen och tryck Ctrl+V, ev. fråga om överlappning kommer upp, tryck Ja

| -auemen när tider so | im överlappar eller ar narliggal | nde vald tid (2025-0 | 7-18 10:30 - 2025-0 | 7-18 11:00) |
|----------------------|----------------------------------|----------------------|---------------------|-------------|
| Personnummer         | Namn /                           | Start                | Slut                | BU          |
| 0 050102-2388        | Minnah Cosmic Lundqvist          | 2025-07-09 10:30     | 2025-07-09 11:00    | 1           |
| 0 050102-2388        | Minnah Cosmic Lundqvist          | 2025-07-16 10:30     | 2025-07-16 11:00    | 1           |
| 0 050612-2381        | Teodora Cosmic Ericsson          | 2025-07-16 10:30     | 2025-07-16 11:00    | 2           |
| 0 050612-2381        | Teodora Cosmic Ericsson          | 2025-07-09 10:30     | 2025-07-09 11:00    | 2           |
| 20 050613-2380       | Terese Cosmic Dahlström          | 2025-07-16 10:30     | 2025-07-16 11:00    | 3           |
| 20 050613-2380       | Terese Cosmic Dahlström          | 2025-07-09 10:30     | 2025-07-09 11:00    | 3           |
|                      |                                  |                      |                     |             |
|                      |                                  |                      |                     |             |
|                      | Vill du t                        | ooka ändå?           |                     |             |

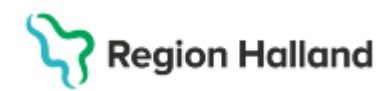

| О Парок        |                            |                                              | - U?                                             |
|----------------|----------------------------|----------------------------------------------|--------------------------------------------------|
| 2025-07-16 💲 🛗 | A                          | 7 31 9 9 1                                   | Avboka                                           |
| onsdag v29     | Sjukgymnastiken Nyhem 🔹 Co | nny Lilja, Sjukgymnast 🔹 (Ingen resursgrupp) | <ul> <li>Resurs O Vårdtjänst</li> </ul>          |
| on 250716      | Conny Lilja, Sjukgymnast   | to 250717 Conny Lilja, Sjukgymnast           | fr 250718 Conny Lilja, Sjukgymnast               |
| 08:00          |                            |                                              |                                                  |
| 09:00          |                            |                                              |                                                  |
| 10:00          | - R                        | Copypaste                                    |                                                  |
| - Sara Te      | st - Besöklpehandling      | • • • • • • • • • • • • • • • • • • •        | <ul> <li>Sara Test - Besőkjbehandling</li> </ul> |
| 12:00          |                            |                                              |                                                  |
| 13:00          |                            |                                              |                                                  |
| 14:00          |                            |                                              |                                                  |
| 15:00          |                            |                                              | l                                                |

När du är klar med önskad bokning, tryck avbryt för att avsluta den aktiva bokningen.

| H                             |                           |          | •     |
|-------------------------------|---------------------------|----------|-------|
| Sara Test<br>Besök behandling | Sara Test<br>1030 - 11:00 | Skriv ut | Stäng |

Bokningen är nu genomförd och är identisk med utgångsbokningen.

Bokningarna ses i Patientöversikten.

Om Copypaste används på en bokning som ingår i en serie blir den nya bokningen en del av serien. Den ses då inte på Patientöversikten då den ingår i seriebokningen.

### Mobil självincheckning gruppbokningar

Det går att lägga till mobil självincheckning både på en bokad tid eller när den ligger som planerad men ej bokad på Planerade vårdåtgärder.

### Ta fram önskad grupp.

Gå till Planerade vårdåtgärder och sök fram besöken. Bocka i rutan *Bokad* samt *Visa alla* åtgärder inom serien.

| Planerade vårdåtgärder                         |                                                                                                    |
|------------------------------------------------|----------------------------------------------------------------------------------------------------|
| Visa vy för:      Vald grupp O Alla patienter  |                                                                                                    |
| Vårdåtgärder Uteblivna vårdkontakter           |                                                                                                    |
| <välj urvalstyp=""> v Lägg till Ta bort</välj> | Utökad sökning för datumvillkor                                                                          |
| Namp                                           | Fr.o.m T.o.m                                                                                             |
| Vårdande enhet Siukovmastiken Nyhem            | Registreringsdatum 🛊 🛗 🗧                                                                                 |
|                                                | Bev/Bok datum 2025-06-30 🛊 🗰 2025-07-29 🛊 🛗                                                              |
|                                                | Kort varset 🗸 Ej bokad 🗸 Bokad                                                                           |
|                                                | 🗌 Aku 📝 Visa alla åtgärder inom serien 🗋 Ändring av föredraget kallelsesätt 🗋 Saknar patientavgift 🛛 Sök |
|                                                | Antal: 24 stycken                                                                                        |

Högerklicka på patient under gruppbokningen och Öppna bokningsunderlag för grupp.

| Medicinsk prio | Bev datum  | Bok datum                                    | Bok datum Pers |                                 | sonnum Namn          |       | dtjä |  |
|----------------|------------|----------------------------------------------|----------------|---------------------------------|----------------------|-------|------|--|
|                | 2025-07-01 |                                              |                |                                 | Sara Test            | Besök | bel  |  |
|                | 2025-07-01 |                                              | 20 0           | 50102-2388                      | Minnsh Coemic        | Recok | be   |  |
|                | 2025-07-01 |                                              | 20 0           | Välj patient                    |                      |       | be   |  |
|                | 2025-07-01 |                                              | 20 0           | Önnna hok                       | ningsunderlag        |       | be   |  |
|                |            | 2025-07-01 10:30                             |                | Oppila bok                      | ona bokningsunderlag |       |      |  |
|                |            | 2025-07-01 10:30 20 Öppna bokningsunderlag f |                |                                 |                      |       | 1    |  |
|                |            | 2025-07-01 10:30                             | 20 0           | Öppna snabbokningsunderlag<br>0 |                      |       | pe   |  |
|                |            | 2025-07-01 10:30                             | 20 0           |                                 |                      |       | be   |  |
|                |            | 2025-07-02 10:30                             |                | Bokningsin                      | -                    | be    |      |  |
|                |            | 2025-07-02 10:30                             | 20 0           | Aktiviteter in                  | nan vårdtillfället   |       | be   |  |
|                |            | 2025-07-02 10:30                             | 20 0           |                                 |                      |       | be   |  |
|                |            | 2025-07-02 10:30                             | 20 0           | Aktiviteter u                   | nder vårdtillfället  |       | be   |  |
|                |            | 2025-07-09 10:30                             |                | Övrigt                          |                      |       | be   |  |
|                |            | 2025-07-09 10:30                             | 20 0           | 0<br>Väntetidsuppföljning       |                      |       | be   |  |
|                |            | 2025-07-09 10:30                             | 20 0           |                                 |                      |       | be   |  |
|                |            | 2025-07-09 10:30                             | 20 0           | 20 0 Registrera siälvbetiäning  |                      |       | be   |  |
|                |            |                                              |                | -                               |                      |       |      |  |

X

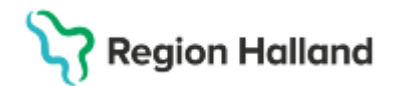

Gäller för: Region Halland

Gå till Gruppmedlemmar, knapp nere i listen.

| •      |              |              |                |  |
|--------|--------------|--------------|----------------|--|
| Tidbok | Beläggning   | Kallelsebrev | Grunnmedlemmar |  |
| HOUN   | Delaggilling | Nalielsebiev | Gruppmediemmar |  |

Sätt Kund till Region Halland och välj Avtal aktuellt för bokningen.

| Gruppmedlemmar: (All | la)              |        | ×                                      |                     |          | Uppdate       | era  |
|----------------------|------------------|--------|----------------------------------------|---------------------|----------|---------------|------|
| Vårdande enhet       | Vårdtjänst       | Status | Information till kassa och inskrivning | Kund                | Remissre | Avtal         |      |
| Sjukgymnastiken Nyh  | Besök behandling | Bokad  |                                        | Region Halland Ku 🔻 |          | Primärvård    | •    |
| Sjukgymnastiken Nyh  | Besök behandling | Bokad  |                                        | <välj> 🔻</välj>     |          | <välj></välj> | •    |
| Sjukgymnastiken Nyh  | Besök behandling | Bokad  |                                        | <välj> 🔻</välj>     |          | <välj></välj> |      |
| 4                    |                  |        |                                        |                     |          |               |      |
|                      |                  |        |                                        | <u>S</u> para Plane | Boka     | Avboka Ta     | bort |
|                      |                  |        |                                        |                     |          | Stän          | g    |

Spara och stäng sedan bokningsunderlaget.

I Planerade vårdåtgärder, högerklicka på första patienten i bokningen, välj Registrera självbetjäning.

| Medicinsk prio | Bev datum | Bok datum        | Personnum                     | Na         | mn         | Vårdtjänst             | Konta    | kttyp  | Bokningsinf |
|----------------|-----------|------------------|-------------------------------|------------|------------|------------------------|----------|--------|-------------|
|                |           | 2025-07-01 10:30 |                               | Sara Te    | est        | Besök behandli         | Mottagni | ngsbes |             |
|                |           | 2025-07-01 10:30 | 20 050102- <mark>2</mark> 388 | Minnah     | Cosmic     | Besöklbehandli         | Mottagni | ngsbes |             |
|                |           | 2025-07-01 10:30 | 20 050612-2381                | Teodor     | Välj pati  | ent                    |          | igsbes |             |
|                |           | 2025-07-01 10:30 | 20 050613-2380                | Terese     | Örnral     | okojo govo do do g     |          | igsbes |             |
|                |           |                  |                               |            | Oppnat     | okningsunderlag        |          |        |             |
|                |           |                  |                               |            | Öppna t    | ookningsunderlag f     | ör grupp |        |             |
|                |           |                  |                               |            | Öppna s    | anabbokningsunde       | erlag    |        |             |
|                |           |                  |                               |            | Bokning    | sinformation           |          |        |             |
|                |           |                  |                               |            | Aktivitete | er innan vårdtillfälle | t        |        |             |
|                |           |                  |                               |            | Aktivitete | er under vårdtillfälle | t        |        |             |
|                |           |                  |                               |            | Övrigt     |                        |          |        |             |
|                |           |                  |                               |            | Väntetid   | suppföljning           |          |        |             |
|                |           |                  |                               | - <b>Г</b> | Registre   | era självbetjäning     |          |        |             |
|                |           |                  |                               |            |            |                        | _        | el .   |             |

Sätt Patientavgift till rätt alternativ. Finns en avgiftsreducering ska den också anges här. Klicka OK.

Upprepa för alla patienter och alla tider som ingår i bokningen.

| Självbetjäning    |                         |          |           |                     | $\times$ |
|-------------------|-------------------------|----------|-----------|---------------------|----------|
| 🗌 Registrera ej b | etalinformation         |          |           |                     |          |
| Patientavgift:*   | Sjukvårdande behandling | •        | 100,00 kr | Patientinformation: |          |
| Avg. reducering:  | (Ingen)                 | <b>T</b> | 0,00 kr   | (Ingen) 🔻           |          |
| Besökskostnad:    | (Ingen)                 | •        | 0,00 kr   |                     |          |
|                   |                         |          |           |                     |          |
|                   |                         |          |           |                     |          |
|                   |                         |          |           |                     | t        |

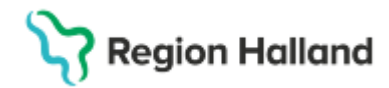

### Kallelser

Kallelser kan antingen väljas i samband med skapandet av bokningen/bokningsunderlaget eller i efterhand.

Vid skapandet av bokningsunderlaget; I denna vy väljs gemensamt kallelsesätt, kallelsebrev, eventuella bilagor samt fritext till samtliga medlemmar i gruppen.

|     | Exempelgrupp,                                             | Vuxenpsykiat                     | rimottagningen Halmstad,                                                                                                    | Ma                     | lladmi  | n Sussa, Psykolog  | 4 medlemmar       |       | ₹ [                                                                    | Rensa 📕               |
|-----|-----------------------------------------------------------|----------------------------------|----------------------------------------------------------------------------------------------------|------------------------|---------|--------------------|-------------------|-------|------------------------------------------------------------------------|-----------------------|
|     | O Bokningsunderlag                                        | : Exempelgrupp                   |                                                                                                    |                        |         |                    |                   |       |                                                                        | - 62                  |
| ing | Registreringsdatum:                                       | 2025-02-25 🕻 🎬                   |                                                                                                    |                        |         |                    |                   |       |                                                                        |                       |
|     | Kategori 1:                                               |                                  | Kategori 2:                                                                                                    |                        | Medicin | sk prioritet       | Kategori 3:       |       |                                                                        |                       |
|     | (Ingen)                                                   | *                                | (Ingen)                                                                                                    |                        | (Ingen) | *                  | (Ingen)           |       | Kort varsel                                                            | Ordningsföljd         |
|     | - Val av värdätgärd —<br>Bevakningsintervalt:<br>«Välj» • | BevBok datum.*<br>2025-02-28 🕻 🎽 | Värdande enhet.*<br>Vuxenpsykiatrimottagningen<br>Värdtjänst.*<br>Besökloehandling v<br>Medicinskt ansvarig enhet:<br>Psykiatri vuxen öppenvård | Halm<br>Tidså<br>00:30 | tping:  | Bogningsinformatio | n:                |       | Kallelsesä<br>Lokaltutsi<br>Kallelsebre<br>Standard<br>Fritext till va | t:<br>kriven brevkall |
|     | Bokning<br>Samplanering<br>Serie                          | Regier                           | Ansvarig vårdpersonal:<br>Malladmin Sussa, Psykolog<br>Yrkesroll:<br>Psykolog                                                                   | vance                  | *at     | Mediaundersökni    | ng                |       | Sarskild inf                                                           | formation:            |
|     | Bev/Bok datum                                             | Vårdtjänst Tid                   | tsåtgång H St                                                                                                    | itus                   | Vår     | dande enh Ansvarig | årdpers Yrkesroll | Konta | kttyp Best                                                             | kstyp Lägg            |

I det sparade bokningsunderlaget finns kolumner och funktionsknappar avseende kallelser:

| D Buiknengenanderlag Kannanigrage               |                                                                                                    |                                                                 |                                                                                                    | -0                                                  |
|-------------------------------------------------|----------------------------------------------------------------------------------------------------|-----------------------------------------------------------------|----------------------------------------------------------------------------------------------------|-----------------------------------------------------|
| Repotengebaan 2005-02 ct 2                      |                                                                                                    |                                                                 |                                                                                                    |                                                     |
| aligne t<br>Argeni                              | Kalaget 2<br>• Jaget)                                                                                                    | Bedicinal product                                               | Kalegori 3<br>Targeni                                                                                                    | • Chatasa Cosepta                                   |
| var av vårdägar t                               |                                                                                                    |                                                                 |                                                                                                    |                                                     |
| Realized Realized States"<br>rage - 310-10-01 1 | Viceoda enter<br>Viceo anterior de la constance de<br>Viceo anter<br>Viceo anterior de la constance de la constance de la constance de la constance de la constance de la constance<br>Viceo de la constance de la constance de la constan | Tet                                                             |                                                                                                    | Kaletoniat<br>(hyrt)<br>Kaletonian<br>(hype) • [10] |
| Burning<br>+ Tampaning                          | Portal analysis of the second second              | 131                                                             | Δ                                                                                                    | Fried III odd tyddiae                               |
| O Serie Harger                                  | ingen                                                                                                    | [bidatermint]                                                   |                                                                                                    |                                                     |
| Reviter salars - Valetjanat - Tenikging         | H Baba Vietanseant, Annalg-Geberr,<br>Verspanseann, Matadmin Sura, P                                                                                                    | Yneine Kenledig Bealinty Bening<br>Peyning Metageograes Retress | ants Kateloutere Bilager Bontho<br>(higer) Ethioper, B                                                                                                    | aturi Information 11 Taxista - 1,5gg/W              |
| 2025-22-24 💼 Beelethefun. + 30.30 2             | Planarad Vasespicitians - Malastreis Dassa -                                                                                                    | · Packang · Molagrappilon Sathania                              | flandet + Statiget, B                                                                                                    | Notes and                                           |
| В                                               |                                                                                                    |                                                                 | ( mun<br>(droper)<br>Onstantien<br>Oberlanden<br>Uber bestellungefreier<br>Verbriebsbesee                                                                                                    | (A)<br>(A)                                          |
|                                                 |                                                                                                    |                                                                 | "And manufacture in the second second se |                                                     |

- A Här kan du välja kallelsebrev och lägga till bilagor gemensamt för hela gruppen.
- **B** När du klickar på funktionsknappen **Kallelsebrev** öppnas fönstret **Skriv ut kallelser** (illustrerat på nästa bild).

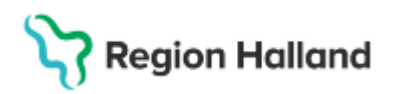

I fönstret **Skriv ut kallelser** kan du välja och anpassa kallelsesätt, kallelsebrev, bilagor och fritext individuellt för varje enskild gruppmedlem innan du skriver ut.

| kriv ut kall              | elser                 |                                                |                               |                 |             |                  |               |        |            |                  |                            |                      |         |
|---------------------------|-----------------------|------------------------------------------------|-------------------------------|-----------------|-------------|------------------|---------------|--------|------------|------------------|----------------------------|----------------------|---------|
| Kompletter                | a följande p          | planerade och boka                             | ade vårdåtg                   | ärder.          |             |                  |               |        |            |                  |                            |                      |         |
| e bokade g                | går att skriv         | /a ut.                                         |                               |                 |             |                  |               |        |            |                  |                            |                      |         |
| Skriva ut                 | Status                | Personnummer                                   | Namn                          | Kallelsebrev    | Bilagor     | Utskriftsdatum   | Kallelsesätt  | Enhet  | Vårdtjänst | Bev/Bok datum    | Fritext till vald kallelse | Särskild information | BU      |
|                           | Planerad              | 19 760306-2386                                 | Hedvig                        | (Ingen) 🔹       | 0 bi 🕖      |                  | (Inget)       | Vuxenp | Besök beh  | 2025-02-25       |                            | ۶.                   | 0       |
| $\checkmark$              | Bokad                 | 20 011204-2387                                 | Thilda                        | (Ingen) 🔹       | 0 bi 🕖      |                  | (Inget)       | Vuxenp | Besök beh  | 2025-02-25 10:00 | 4                          | A                    | 1       |
|                           | Planerad              | 20 011204-2387                                 | Thilda                        | Standard 🔹      | 0 bi 🛈      |                  | Lokalt utsk   | Vuxenp | Besök beh  | 2025-02-28       | 1                          | A                    | 1       |
|                           | Planerad              | 19 760306-2386                                 | Hedvig                        | Standard 🔹      | 0 bi 🛈      |                  | Lokalt utsk • | Vuxenp | Besök beh  | 2025-02-28       | 4                          | A                    | 0       |
|                           | Planerad              | 19 800422-2397                                 | Niklas                        | Standard 🔹      | 0 bi 🕖      |                  | Lokalt utsk   | Vuxenp | Besök beh  | 2025-02-28       | 4                          | A                    | 2       |
|                           | Planerad              | 20 010403-2388                                 | Malin C                       | Standard 🔹      | 0 bi 🛈      |                  | Lokalt utsk   | Vuxenp | Besök beh  | 2025-02-28       | 1                          | A                    | 3       |
|                           |                       |                                                |                               |                 |             |                  |               |        |            |                  |                            |                      |         |
| "otalt antal<br>V Skriv e | :6st Var<br>ndastuten | av markerade för ut<br>nutskrift totalt för ma | tskrift : 1 st<br>arkerade vå | ardåtgärder som | ingår i sar | nplanering/serie |               |        |            |                  |                            |                      |         |
|                           |                       |                                                |                               |                 |             |                  |               |        |            |                  |                            | Skriv ut             | OK Stän |

I samband med bokning kan du hantera kallelser i fönstret Boka eller omboka vårdåtgärd:

| a eller omboxa vardalg                                                                                                    | jard: Exemp    | pergrapp         |    |                                                                                                    |                                                   |
|----------------------------------------------------------------------------------------------------|----------------|------------------|----|----------------------------------------------------------------------------------------------------|---------------------------------------------------|
| Planerade och bokade                                                                                                    | (4)            |                  |    |                                                                                                    |                                                   |
| taktinformation                                                                                                    |                |                  |    |                                                                                                    |                                                   |
|                                                                                                    |                |                  |    |                                                                                                    |                                                   |
| ruppmedlemmar A                                                                                                    | ntal valda gru | ppmedlemmar, 4   |    |                                                                                                    |                                                   |
|                                                                                                    |                |                  |    |                                                                                                    |                                                   |
| edicinskt ansvarig enhet":                                                                                                    |                |                  | 10 |                                                                                                    |                                                   |
| sysiasi vuten oppenvaru                                                                                                    |                |                  |    |                                                                                                    |                                                   |
|                                                                                                    |                | Yrkesroll        |    | Bogningsinformation:                                                                                                    | Information till kassa och inskrivning            |
|                                                                                                    |                | Psykolog         |    | The State State St |                                                   |
|                                                                                                    |                |                  |    |                                                                                                    |                                                   |
|                                                                                                    |                |                  |    |                                                                                                    |                                                   |
| ategori 1:                                                                                                    |                | Kategori 2:      |    |                                                                                                    |                                                   |
| Jingen)                                                                                                    |                | (ingen)          | •  |                                                                                                    |                                                   |
|                                                                                                    |                |                  |    |                                                                                                    |                                                   |
| årdande enhet.*                                                                                                    |                |                  |    |                                                                                                    |                                                   |
| /uxenpsykiatrimottagninger                                                                                                    | n Halmst_ =    |                  |    |                                                                                                    |                                                   |
|                                                                                                    |                |                  |    |                                                                                                    |                                                   |
|                                                                                                    |                |                  |    |                                                                                                    |                                                   |
| årdtiänst."                                                                                                    |                | Kontakthyp:*     |    |                                                                                                    |                                                   |
| esök(behandling                                                                                                    |                | Mottagningsbesök |    |                                                                                                    |                                                   |
|                                                                                                    |                |                  |    |                                                                                                    |                                                   |
|                                                                                                    |                |                  |    |                                                                                                    |                                                   |
| and the second second s |                |                  |    |                                                                                                    |                                                   |
| meditinodecrewineld                                                                                                    |                |                  |    |                                                                                                    |                                                   |
| lesökstyp.*                                                                                                    |                |                  |    |                                                                                                    |                                                   |
| terbesök                                                                                                    |                | Akut 🔿 Ja 🛞 Nej  |    |                                                                                                    |                                                   |
| Callelsesatt                                                                                                    |                | Kallelsebrev.    |    |                                                                                                    |                                                   |
| Inget) A                                                                                                    |                | (Ingen) B        | 0  |                                                                                                    | <ul> <li>Kallelser för gruppmedlemmar.</li> </ul> |
|                                                                                                    | _              |                  |    |                                                                                                    | C C                                               |
| and the second second se                                                                                                    |                |                  |    |                                                                                                    |                                                   |
| ningstid                                                                                                    |                |                  |    |                                                                                                    |                                                   |
| ningstid<br>Ándra jidsátgáng Sta                                                                                                    | art 11:00 \$   | Slut 11:30 ¢     |    |                                                                                                    | Datum: 2025-02-27                                 |

Väljer du (**B**) **Kallelsebrev** i listrutan görs samma val för alla gruppmedlemmar. För att individanpassa kallelsen, använd istället funktionsknappen (**C**) **Kallelser för gruppmedlemmar** (illustrerat på nästa sida).

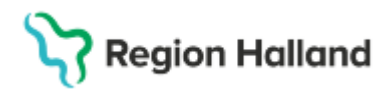

k

ю ł

| А                               |   |
|---------------------------------|---|
| Kallelsesätt:                   |   |
| (Inget)                         | • |
| Filter                          |   |
| (Inget)                         |   |
| Lokalt utskriven brevkallelse   |   |
| Muntlig kallelse                |   |
| Centralt utskriven brevkallelse |   |
| Postens eBrev                   |   |

Så här kan valen av kallelsesätt se ut i den utökade listrutan.

| В                 |   |
|-------------------|---|
| Callelsebrev:     |   |
| (Ingen) 🔻         |   |
| Filter            |   |
| (Ingen)           | 1 |
| Ombokning         |   |
| Standard          |   |
| Utan besöksadress |   |
| /årdnadshavare    |   |

Urvalet av kallelsebrev i listrutan kan se ut såhär.

| ersonnummer | Namn                   | Kallelsebrev                                    | Fritext till vald kallelse | Särskild information |
|-------------|------------------------|-------------------------------------------------|----------------------------|----------------------|
| 010403-2388 | Malin Cosmic Frid      | (ingen) •                                       | × .                        |                      |
| 011204-2387 | Thilda Cosmic Näslund  | Filter                                          | 9                          |                      |
| 800422-2397 | Niklas Cosmic Ericson  | (Ingen)                                         | 1                          |                      |
| 760305-2386 | Hedvig Cosmic Olofsson | Standard<br>Utan besöksadress<br>Vårdnadshavare | 2                          |                      |
|             |                        |                                                 | C                          |                      |

I fönstret Information om gruppmedlemmar kan du anpassa kallelsen för varje enskild patient i gruppen.

I fönstret Planerade vårdåtgärder kan du via tooltip på brevikonen få en detaljerad kallelsestatus (A). Via funktionsknappen Kallelsebrev (B) kan du anpassa och skriva ut kallelser för varje enskild gruppmedlem som har ett bokat besök.

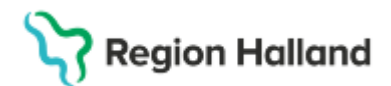

Gäller för: Region Halland

| Ita výšk vlad grupp O Alla patienter<br>Várdálgarder Uteoblina várdkontakter<br>-vívaj urvalstýp× • ILágg Bil Ta bort Utökad sókning för datumvilikor<br>Várdande enhet Vuxenpsylsatrimottagningen Halmstad<br>Várdande enhet Vuxenpsylsatrimottagningen Halmstad<br>Registreringsdatum 2025-02-28 ; 2025-03-27 ; 2025-03-27 ; 2025-03                                                                                                    | niter                 |
|----------------------------------------------------------------------------------------------------|-----------------------|
| Vårdåtgarder<br>Vårdåtgarder<br>Värdande enhet<br>Vixenpsyklatimottagningen Halmstad<br>Vixenpsyklatimottagningen Halmstad<br>Vixenpsyklatimottagningen Halmstad<br>Registreringa datum<br>BevElok datum<br>2025-02-28 ; in 2025-03-27 ; in 3<br>Redicinsk prio.<br>Bev datum<br>Bok datum<br>2025-02-28 ; in 2025-03-27 ; in 3<br>Redicinsk prio.<br>Bev datum<br>Bok datum<br>2025-02-28 ; in 2025-03-27 ; in 3<br>Redicinsk prio.<br>Bev datum<br>Bok datum<br>Personnum<br>Name<br>Värdjänst<br>2025-02-28 ; in 2025-03-27 ; in 3<br>Redicinsk prio.<br>Bev datum<br>Bok datum<br>2025-02-28 ; in 2025-03-27 ; in 3<br>Redicinsk prio.<br>Bev datum<br>Bok datum<br>2025-02-28 ; in 2025-03-27 ; in 3<br>Redicinsk prio.<br>Bev datum<br>Bok datum<br>Personnum<br>Name<br>Personnum<br>Name<br>Besoltjbehandl.<br>Mottagningsbes<br>2025-02-28 ; in 20010403-2388 Malin Cosmic F. Besoltjbehandl.<br>Mottagningsbes<br>2025-02-28 ; in 20050-238 Malin Cosmic F. Besoltjbehandl.<br>Mottagningsbes<br>2025-02-28 ; in 20050-238 Malin Cosmic F. Besoltjbehandl.<br>Mottagningsbes<br>Z025-02-28 ; in 20050-238 Malin Cosmic F. Besoltjbehandl.<br>Mottagningsbes<br>Z025-02-28 ; in 20050-238 Malin Cosmic | Titler_               |
| Vial uvalstyp-       •       Lägg till Ta bott       Utkkad sökning för datumvilkor       Anvånd fitter         Namn       Varde       Fr.o.m       T.o.m       (inget fitter)         Vårdande enhet       Vuxenpsyklatimotlagningen Halmstad       Bevillok datum       2025-02-28       2025-03-27       (inget fitter)         Bevillok datum       2025-02-28       Bok datum       Saknar       Anvånd fitter         Bevillok datum       2025-02-28       Bok datum       Saknar       Sok         Codensk prio       Bev datum       Bok datum       Personnum.       Namn       Vardjanst       Kontaltityp         2025-02-28       200 11204-2387       Thilda Cosmic       Besökljbehandi.       Motagningsbes.       Flanerad       Blanerad         2025-02-28       200 101204-2387       Thilda Cosmic       Besökljbehandi.       Motagningsbes.       Katlefsabrev valt men el utskrivet         2025-02-28       19 800422-2397       Nikla Cosmic F. Besökljbehandi.       Motagningsbes.       Flanerad         2025-02-28       19 800505-2386       Hedvig Cosmic F. Besökljbehandi.       Motagningsbes.       Flanerad         2025-02-28       19 760305-2386       Hedvig Cosmic F. Besökljbehandi.       Motagningsbes.       Flanerad                                                                                                    | Tiller_               |
| Namn       Värde         Vårdande enhet       Vuxenpsyksatrimottagningen Halmstad         Vårdande enhet       Vuxenpsyksatrimottagningen Halmstad         Bevißok datum       2025-02-28         Bevißok datum       2025-02-28         Contraste       Eig bokad         Bevißok datum       2025-02-28         Bevißok datum       2025-02-28         Bevißok datum       2025-02-28         Bevißok datum       Sok         Sok       Sok         Sok       Sok         Bevißok datum       Sok         Bevißok datum       Sok         Bevißok datum       Sok         Bevißokad       Kontaktyp         Katleisestatus       Status         Socio-28       200 111204-2387         2025-02-28       200 111204-2387         Socio-28       19 800422-2397         Socio-28       19 800422-2397         Socio-28       19 800422-2397         Socio-28       19 800422-2397         Socio-28       19 800422-2397         Socio-28       19 800422-2397         Socio-28       19 800422-2397         Socio-28       19 800422-2397         Socio-28       19 800422-2397 <t< th=""><th>•<br/>Miller_<br/>Omboi</th></t<>                                                                                                    | •<br>Miller_<br>Omboi |
| Vårdande enhet Vuxenpsylsatrimottagningen Halmstad Registerskip cakani 2025-02-28 : 2025-03-27 : 20<br>Beviljok datum 2025-02-28 : 2025-03-27 : 20<br>Beviljok datum 2025-03-27 : 20<br>Beviljok datum 2025-03-27 : 20<br>Beviljok datum 2025-03-27 : 20<br>Beviljok                                        | Ombol                 |
| Consk prio     Bev datum     Bok datum     Personnum,     Namn     Várdjánst     Kontaltity     Besótjbehandi,     Motagningabes     Planerad     Sok     Planerad     Sok     Sok     So                                                                                                    | Ombol                 |
| Iedicinsk prio. Bev datum Bok datum Personnum. Namn Värdgånat Kontakting Kallelsestatus Planerad Bokingsinfo.<br>2025-02-28 20 011204-2387 Thilda Cosmic Besöljbehandli. Motagningabes Bianarad<br>2025-02-28 19 800422-2397 Nixaa Cosmic Besöljbehandli. Motagningabes Kallelsestatus Planerad Bianarad<br>2025-02-28 19 800422-2397 Nixaa Cosmic F. Besöljbehandli. Motagningabes Kallelsebrev valt men ej utskrivet.<br>2025-02-28 19 760305-2388 Main Cosmic F. Besöljbehandli. Motagningabes Kallelsebrev valt men ej utskrivet.<br>2025-02-28 19 760305-2388 Medig Cosmic Besöljbehandli. Motagningabes Kallelsebrev valt men ej utskrivet.                                                                                                    | Ombol                 |
| Bev datum         Bok datum         Personnum.         Namn         Vardjänst         Kontaktyp         Kallelsestatus         Status         Bokningsinto.           2025-02-28         2025-02-28         200 11204-287         Titida Cosmic.         Besktjöehandli.         Motagningsbes.         Planerad         Planerad           2025-02-28         200 011204-2877         Titida Cosmic.         Besktjöehandli.         Motagningsbes.         Planerad         Planerad           2025-02-28         19 800422-2377         Niklas Cosmic.         Besktjöehandli.         Motagningsbes.         Kallelsebrev valt men ej utskrivet.           2025-02-28         19 76030-2388         Hedvig Cosmic.         Besktjöehandli.         Motagningsbes.         Planerad                                                                                                    | Ombol                 |
| edicinsk prio. Bev datum Bok datum Personnum. Namn Värdtjänst Kontakthyp Kallelsestatus Status Boloningsinfo.<br>2025-02-28 Exempelgrupp Besök/behandl. Motagningsbes. Planerad Planerad<br>2025-02-28 19 900422-2397 Niklas Cosmic. Besök/behandl. Motagningsbes. Kallelsebrev valt men ej utskrivet.<br>2025-02-28 20 010403-2388 Malin Cosmic. Besök/behandl. Motagningsbes. Kallelsebrev valt men ej utskrivet.<br>2025-02-28 19 7603-2388 Malin Cosmic. Besök/behandl. Motagningsbes. Kallelsebrev valt men ej utskrivet.                                                                                                    | Ombo                  |
| 2025-02-28         Exemplegrupp         Besökljöhandli Motagningsbes.         Planerad           2025-02-28         20 11204-287         Thilda Cosmic.         Besökljöhandli Motagningsbes.         Etsperad           2025-02-28         19 800422-2397         Niklas Cosmic.         Besökljöhandli Motagningsbes.         Etsperad           2025-02-28         19 800422-2397         Niklas Cosmic.         Besökljöhandli Motagningsbes.         Katletisebrev valt men ej utskrivet.           2025-02-28         19 760305-2388         Hedvig Cosmic.         Besökljöhandli Motagningsbes.         Planerad                                                                                                    |                       |
| 2025-02-28 19 800422-2397 Niklas Cosmic Besökibehandli. Mottagningsbes. Kallelsebrev valt men ej utskrivet.<br>2025-02-28 20 010403-2388 Malin Cosmic F. Besökibehandli. Mottagningsbes. Kallelsebrev valt men ej utskrivet.<br>2025-02-28 19 760305-2386 Hedvig Cosmic Besökibehandli. Mottagningsbes. Planerad                                                                                                    |                       |
| 2025-02-28 20 010403-2388 Malin Cosmic F. Besöklbehandli. Motagningsbes.                                                                                                    |                       |
| 2025-02-28 19 760305-2386 Hedvig CosmicBesökibehandliMotagningsbes 20 Planerad                                                                                                    |                       |
|                                                                                                    |                       |
|                                                                                                    |                       |
|                                                                                                    |                       |
| В                                                                                                    |                       |
|                                                                                                    |                       |
| Viga resursåtgång. Beläggging. Tjöbok. Kallelsebrev. Skriv ut Stäng                                                                                                    |                       |
|                                                                                                    |                       |
| iv uf suffected                                                                                                    |                       |
| nv ult Ballinetees<br>ompletiera följande planerade och bokade vårdägarder.                                                                                                    |                       |
| varuit kunninteise<br>omplettera följande planeradu och bokade vårdälgärder.<br>s bolade går att söme ut.                                                                                                    |                       |
| ived Kullintee<br>smpletera flöjande planerade och bokade vårdägarder.<br>soloade går att sinna ut.<br>wina ut. Status Personnummer Name Kalessebres Blaggr Utsiniftsdatum Kalessesat Erinet Värdband Beeförk datum Friedt III vad kabete                                                                                                    | Birshki irlomaton     |
| iv of Buildings<br>simpletars Réjende planeradis och bokade vårdligjander.<br>• Boltade går att simia ut.<br>■ Planerad 19 703305-2366 Hebdig, dirpen) • 0 bl. € Ongefo • Valetis-satt Erfnet (Vårdjänst BevØlot daum Friedt til vad katelse<br>■ Planerad 19 703305-2366 Hebdig, dirpen) • 0 bl. € Ongefo • Valetis, Besöktjon, 2025-02-25<br>■ Belade 20 041204-23787 Thiltis, dispen) • 0 bl. € Ongefo • Valetis, Besöktjon, 2025-02-25                                                                                                    | Sarakid information   |
| IV de Auflichede<br>simpletaria Titigende planeraide och bokade våldikgander.<br>t bölsde går at sinna ut.<br>Status Peisonnammer Name Kahelsebre Blager Utenttadatum Kahelseslat Enfret Värdbjend Bevillok datum Friter bill vard kahelse<br>Paneraid 19 700305-2306 Hedeg Ongen) • 0 bl Ø<br>Rokad (20 011204-2387 Telda Ongen) • 0 bl Ø<br>Paneraid 19 800422-237 Telda Ongen) • 0 bl Ø<br>Inged • VaerenBesoktjoen2025-02-28 ///                                                                                                    | Barsidd information   |
| IV de Allintees<br>ampleters titijende planerade och botade vårdikgarder.<br>± bolade går at sinna ut.<br>Dana ut. Status Peisonnammer Name Kahelsebre Blager Usentadaum Kalelsesat Enfet Värdgand Bevörd daum Friter bilvad katelse<br>Panerad 19 70300-2306 Hedeg, Ongen) • 0 til. Ø (ingen) • Valeng, Besöldbet, 2625-02-26<br>Banarad 19 800422-2367 Telda, Ongen) • 0 til. Ø (ingen) • Valeng, Besöldbet, 2625-02-26<br>Panerad 19 800422-2367 Telda, Ongen) • 0 til. Ø (ingen) • Valeng, Besöldbet, 2625-02-26<br>Panerad 19 800422-2367 Nales, Orgen) • 0 til. Ø (ingen) • Valeng, Besöldbet, 2625-02-26<br>Panerad 20 010403-2388 Malm C, Standard • 0 til. Ø Lokatrutsk, • Valeng, Besöldbet, 2625-02-28                                                                                                    | Sarshid information   |
| ampletara tikjende planerade och bokade våldikgarder.<br>= bokade går at sinna ut.<br>Planerad 9 ansonnammer Name Kabelsebres Bilagir Usentadaum Kabelsebat Enfet Vårdjanat Bevöldt daum Friter bil vad kabelse<br>Planerad 19 50000-2300 Hodeg, Ongen) • 0 til. 6<br>Planerad 19 500422 237 Tiklos, Ongen) • 0 til. 6<br>Planerad 20 010403 2388 Malm C, Standard • 0 til. 6<br>Planerad 20 010403 2388 Malm C, Standard • 0 til. 6<br>Planerad 20 010403 2387 Tiklos, Standard • 0 til. 6<br>Planerad 20 011204 2387 Tiklos, Standard • 0 til. 6<br>Planerad 20 011204 2387 Tiklos, Standard • 0 til. 6<br>Liskati utsk. • Vueno, Besöktjoch, 2025-02-28<br>Planerad 20 011204 2387 Tiklos, Standard • 0 til. 6                                                                                                    | Sarskid information   |

I Tidboken kan du högerklicka på en bokad tid och välja Skriv ut kallelsebrev.

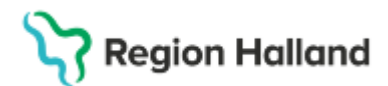

Gäller för: Region Halland

| C HODOK      |                                     |                                     |                     |
|--------------|-------------------------------------|-------------------------------------|---------------------|
| 2025-03-05 C | A - +7 +1 Idag 1+ 7+ 1 5            | 7 31 4 4 0                          |                     |
| onoday vito  | Vuxenpsykiatrimottagningen Halmstad | Malladmin Sussa, Psykolog 🔹 🚺       | gen resursgrupp)    |
| on 250305 M  | falladmin Sussa, Psykolog           | to 250306 Malladmin Sussa, Psykolog | fr 250307 Malladm   |
| 07:00        |                                     |                                     |                     |
| 08:00        |                                     |                                     | -                   |
| 09:00        |                                     |                                     |                     |
| 10:00        |                                     | Exempelgrupp - Besök(behandling     | •                   |
| 11:00        |                                     | Oppna si<br>Oppna bi                | skningsunderlag     |
| 12:00        |                                     | Omboka<br>jedra lid                 | eltaina             |
| 13:00        |                                     | Skriv ut k                          | allelsebrev         |
| 14:00        |                                     | RHL TST Valj patie                  | nt                  |
| 15:00 *      |                                     | Schemal     Skriv ut                | aconing<br>diok     |
| 16:00        |                                     | Visa av-o                           | h ombokningsorsaker |

### Fönstret Skriv ut kallelser öppnas.

| kriva ut | Status | Personnummer   | Namn     | Kallelsebrev |     | Bilag | or | Utskriftsdatum | Fritext till vald kallelse | _  | Kallelsesätt | Enhet   | Vårdtjänst | Be  |
|----------|--------|----------------|----------|--------------|-----|-------|----|----------------|----------------------------|----|--------------|---------|------------|-----|
| ¥        | Bokad  | 20 011204-2387 | Thilda_  | Ombokning    | ۷ ( | 0 Di  | 0  |                |                            | I. | Lokalt utsk  | Vuxenp. | Besökloeh  | 20  |
| ~        | Bokad  | 19 800422-2397 | Niklas   | Ombokning    | +   | 0 bi  | 0  |                |                            | A  | Lokalt utsk. | Vuxenp. | Besöklbeh  | 20  |
| ~        | Bokad  | 19760306-2386  | Hedvig   | Ombokning    | •   | 0 bi  | 0  |                |                            | 1  | Lokall utsk. | Vuxenp. | Besökloch  | 20  |
| 1.1      | Bakad  | 20.010403-2388 | Malin C. | Ombokning    | -10 | n hi  | 0  |                |                            |    | Lokaltutek . | Vimenn  | ResAkibab  | 100 |
| ~        | DONAG  |                |          |              |     |       | ÷  |                |                            |    | LUNDH GIGN.  |         |            | - 0 |
| ~        | Donau  |                |          |              |     |       |    |                |                            |    | LUNAR 03-LU  |         |            | e   |
| ~        | Dunau  |                |          |              |     |       |    |                |                            |    | 2            |         |            |     |

## Lägga till och boka in ny medlem i redan bokad grupp

Se till att önskad patientgrupp är aktiverad i patientlisten.

Sök fram eller gå via menyval till fönstret Gruppkort.

🕂 Meny

Meny→ Patient→ Grupper→ **Gruppkort** 

Lägg till gruppmedlemmar genom att klicka på funktionsknappen Lägg till.

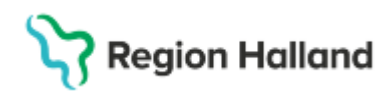

|                                                 |                  |                     | istau, manauminis      |                         |                      |                   |
|-------------------------------------------------|------------------|---------------------|------------------------|-------------------------|----------------------|-------------------|
| Gruppkort Exempelgrupp                          |                  |                     |                        |                         |                      | -                 |
| irupp: Exempelgrupp                             |                  |                     |                        |                         |                      |                   |
| Energian                                        | Correct          | medlemmer           |                        |                         |                      |                   |
| Egenskaper                                      | Grupp            | neolemma            | Manag                  | Peter Management and an | Phylip harmonial ar  | 1.500.0           |
| Gruppnamn                                       | 1 1              | 19 760306-2386      | Hedvid Cosmic Oldfeson | Privat kommentar        | Publik kommentar     | Layy              |
| Exemplegroup                                    | 2 5              | 0 010403-2388       | Malin Cosmic Frid      |                         |                      |                   |
| Beskrivning (200 tecken)                        | 2 1              | 0 000422-2207       | Nildae Coemic Ericeon  |                         |                      |                   |
|                                                 | 4 5              | 0 011204-2387       | Thilds Cosmic Näslund  |                         |                      |                   |
|                                                 | 6                | 00112042001         | This commentation      |                         |                      |                   |
|                                                 | 6                |                     |                        |                         |                      |                   |
|                                                 | -                |                     |                        |                         |                      |                   |
| Aktiv                                           |                  |                     |                        |                         |                      |                   |
|                                                 |                  |                     |                        |                         |                      |                   |
| Enhet                                           |                  |                     |                        |                         |                      |                   |
| Vuxenpsykiatrimottagningen Hal                  |                  |                     |                        |                         |                      |                   |
| Vårdpersonal                                    |                  |                     |                        |                         |                      |                   |
| Malladmin Sussa, Psykolog                       |                  |                     |                        |                         |                      |                   |
| Yrkesroll                                       |                  |                     |                        |                         |                      |                   |
| (locen)                                         |                  |                     |                        |                         |                      |                   |
| and developments                                |                  |                     |                        |                         |                      |                   |
|                                                 |                  |                     |                        |                         |                      |                   |
| Min medlemmar 0 🗘                               |                  |                     |                        |                         |                      |                   |
| Max medlemmar                                   |                  |                     |                        |                         |                      |                   |
| 6 \$                                            |                  |                     |                        |                         |                      |                   |
| Rek medlemmar                                   |                  |                     |                        |                         |                      |                   |
| 0.                                              |                  |                     |                        |                         |                      |                   |
|                                                 |                  |                     |                        |                         |                      |                   |
| g till medlem<br>sonnummer Förnamn              | Me               | llannamn            | Efternamn              | Valda                   | objekt               | ×                 |
| 010326-2382                                     |                  |                     |                        | e *                     | lagdalena Cosmic Non | In,20 010326-2382 |
|                                                 |                  |                     |                        |                         | 4                    |                   |
|                                                 |                  |                     | Sok                    |                         | /                    |                   |
| ersonnummer Förnamn                             |                  | lellanname          | Effernamn              |                         |                      |                   |
| 40226-2202 Maadalana                            | 400              | mic                 | Notin                  |                         |                      |                   |
| Moduletta                                       | - 003            | SITIL               | TAVIIII                |                         |                      |                   |
| , autoria                                       |                  |                     |                        |                         |                      |                   |
|                                                 |                  |                     |                        |                         |                      |                   |
|                                                 |                  |                     |                        |                         |                      |                   |
|                                                 |                  |                     |                        |                         |                      |                   |
|                                                 |                  |                     |                        |                         |                      |                   |
| Sök fram och pila öve                           | rene             | llerflera           |                        |                         |                      |                   |
| Sök fram och pila öve                           | ren e            | ller flera          |                        |                         |                      |                   |
| Sök fram och pila öve<br>patienter. Klicka däre | r en e<br>fter p | ller flera<br>å OK. |                        |                         |                      |                   |
| Sök fram och pila öve<br>patienter. Klicka däre | r en e<br>fter p | ller flera<br>å OK. |                        | •                       |                      |                   |
| Sök fram och pila öve<br>Datienter. Klicka däre | r en e<br>fter p | ller flera<br>å OK. |                        | •                       |                      |                   |
| Sök fram och pila öve<br>batienter. Klicka däre | ren e<br>fterp   | ller flera<br>å OK. |                        | •                       |                      |                   |
| Sök fram och pila öve<br>Datienter. Klicka däre | ren e<br>fterp   | llerflera<br>å OK.  |                        | •                       |                      |                   |
| Sök fram och pila öve<br>patienter. Klicka däre | ren e<br>fterp   | llerflera<br>å OK.  |                        |                         |                      |                   |
| Sök fram och pila öve<br>batienter. Klicka däre | r en e<br>fter p | ller flera<br>å OK. |                        | •                       |                      |                   |
| Sök fram och pila öve<br>patienter. Klicka däre | ren e<br>fterp   | llerflera<br>å OK.  |                        | •                       |                      |                   |
| Sök fram och pila öve<br>patienter. Klicka däre | ren e<br>fterp   | ller flera<br>å OK. |                        | •                       |                      |                   |
| Sök fram och pila öve<br>patienter. Klicka däre | ren e<br>fterp   | ller flera<br>å OK. |                        | *                       |                      |                   |
| Sök fram och pila öve<br>patienter. Klicka däre | ren e<br>fterp   | ller flera<br>å OK. |                        | •                       |                      |                   |
| Sök fram och pila öve<br>patienter. Klicka däre | ren e<br>fterp   | llerflera<br>å OK.  |                        | •                       |                      |                   |
| Sök fram och pila öve<br>patienter. Klicka däre | ren e<br>fterp   | ller flera<br>å OK. |                        | *                       |                      |                   |
| Sök fram och pila öve<br>patienter. Klicka däre | ren e<br>fterp   | ller flera<br>å OK. |                        | *                       |                      |                   |
| Sök fram och pila öve<br>patienter. Klicka däre | ren e<br>fterp   | llerflera<br>å OK.  |                        | •                       |                      |                   |
| Sök fram och pila öve<br>patienter. Klicka däre | ren e<br>fterp   | ller flera<br>å OK. |                        | •                       |                      |                   |
| Sök fram och pila öve<br>patienter. Klicka däre | fter p           | llerflera<br>å OK.  |                        | *                       |                      |                   |
| Sök fram och pila öve<br>patienter. Klicka däre | fter p           | ller flera<br>å OK. |                        |                         |                      |                   |

Klicka på funktionsknappen Spara.

Nu finns den tillagda patienten/ de tillagda patienterna i listan över gruppmedlemmar.

| 119 760306-2386Hedvig Cosmic Olofsson220 010326-2382Magdalena Cosmic Norlin320 010403-2388Malin Cosmic Frid419 800422-2397Niklas Cosmic Ericson520 011204-2387Thilda Cosmic Näslund6Boka                                                                                                    | # | Personnummer   | Namn                    | Privat kommentar | Publik kommentar |
|----------------------------------------------------------------------------------------------------|---|----------------|-------------------------|------------------|------------------|
| 2       20 010326-2382       Magdalena Cosmic Norlin         3       20 010403-2388       Malin Cosmic Frid         4       19 800422-2397       Niklas Cosmic Ericson         5       20 011204-2387       Thilda Cosmic Näslund         6       Boka                                                                                                    | 1 | 19 760306-2386 | Hedvig Cosmic Olofsson  |                  |                  |
| 3       20 010403-2388       Malin Cosmic Frid       Ta bort medlemmar         4       19 800422-2397       Niklas Cosmic Ericson       Välj patient         5       20 011204-2387       Thilda Cosmic Näslund       Välj patient         6       Boka       Image: State State | 2 | 20 010326-2382 | Magdalena Cosmic Norlin |                  |                  |
| 4       19 800422-2397       Niklas Cosmic Ericson         5       20 011204-2387       Thilda Cosmic Näslund         6       Boka                                                                                                    | 3 | 20 010403-2388 | Malin Cosmic Frid       | Ta bort medlemma | ar               |
| 5 20 011204-2387 Thilda Cosmic Näslund Välj patient<br>6 Boka                                                                                                    | 4 | 19 800422-2397 | Niklas Cosmic Ericson   |                  |                  |
| 6 Boka                                                                                                    | 5 | 20 011204-2387 | Thilda Cosmic Näslund   | Välj patient     |                  |
|                                                                                                    | 6 |                |                         | Boka             |                  |
|                                                                                                    |   |                |                         |                  | _                |

Högerklicka på patienten och välj Boka.

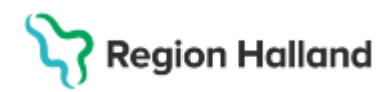

Gäller för: Region Halland

|       | An one way of the second second sec |                        |            |                                 |
|-------|----------------------------------------------------------------------------------------------------|------------------------|------------|---------------------------------|
| Patie | nt 20 010326-2382 Magdalena Cosmic Norlin B                                                                                                    |                        |            | P                               |
| 2024  | 15-28, Privat värdbegäran - Vuxenpolytiatrimstagningen Haimatad, Peykosajundorm, Pågående Peykuist problem                                                                                                    | С                      |            |                                 |
| F     | na i Bevllok delum i Värdande erhet i Värdjänat i Status Information BEkassa och inskrivning i Adoika i Ta bot<br>2025-03-06 10:00 Vuenneykistimottag, Beskiljbehanding ej spanad                                                                                                    | Kund<br>Region Halland | Remissre . | Autal<br>Poyleatrin Oppenvård • |
|       | •                                                                                                    | '                      |            | ·'                              |
|       | A                                                                                                    |                        |            |                                 |
|       |                                                                                                    |                        |            |                                 |
|       |                                                                                                    |                        | F          |                                 |
| ×     |                                                                                                    |                        | -          |                                 |
|       |                                                                                                    | Spara                  | Boka //    | boka Tabort Rensa               |
|       |                                                                                                    |                        |            | Stang                           |
| Α     | Markera det eller de gruppbesök du vill boka in patienten på.                                                                                                    |                        |            |                                 |
|       |                                                                                                    |                        |            |                                 |
| в     | Väli vårdbegäran eller skapa nv.                                                                                                    |                        |            |                                 |
| С     | Välj Kund.                                                                                                    |                        |            |                                 |
| D     | Väli Avtal.                                                                                                    |                        |            |                                 |
| _     |                                                                                                    |                        |            |                                 |

E Klicka på funktionsknappen **Boka**.

Lägg till eventuell individuell kassainformation.

Kom ihåg att även välja rätt remiss för patienten.

Spara om gruppen och stäng.

Kallelse läggs till genom högerklick i tidboken, öppna snabbokningsunderlaget och klicka på Kallelser.

### Avboka patient från gruppbesök

Om patienten hör av sig och vill avboka gruppbesök men inte kan ange vilket datum det gäller, kan bokningen sökas fram via Kontaktöversikten.

Observera att avbokningar aldrig ska göras direkt från Patientöversikten.

Det finns två sätt att avboka patienten från gruppbesök.

Alternativ 1:

Se till att rätt grupp är aktiverad i patientlisten. Öppna **Gruppkortet** och markera aktuell patient (raden blir gulmarkerad). Högerklicka och välj **Avboka**.

×

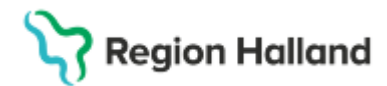

Gäller för: Region Halland

### Exempelgrupp, Vuxenpsykiatrimottagningen Halmstad, Malladmin Sussa, Psykolog 4 medlemmar

| rupp: Exempelgrupp               |     |                |                        |          |           |                  |
|----------------------------------|-----|----------------|------------------------|----------|-----------|------------------|
| Egenskaper                       | Gru | ppmedlemmar    |                        |          |           |                  |
| Gruppnamn                        | #   | Personnummer   | Namn                   | Privat k | ommentar  | Publik kommentar |
| Exempelgrupp                     | 1   | 19 760306-2386 | Hedvig Cosmic Olofsson |          |           |                  |
| Beskrivning (200 tecken)         | 2   | 20 010403-2388 | Malin Cosmic Frid      |          | -         |                  |
|                                  | 3   | 19 800422-2397 | Niklas Cosmic Ericson  |          | Ta bort r | nedlemmar        |
|                                  | 4   | 20 011204-2387 | Thilda Cosmic Näslund  |          |           |                  |
|                                  | 5   |                |                        |          | Valj pati | ent              |
|                                  | 6   |                |                        |          | Boka      |                  |
| Aldiv                            |     |                |                        | <        | Avboka    |                  |
| Enhet                            |     |                |                        |          |           |                  |
| Vuxenpsykiatrimottagningen Hal 🔻 |     |                |                        |          |           |                  |
| Vårdpersonal                     |     |                |                        |          |           |                  |

# Fönstret **Planerade och bokade vårdåtgärder** öppnas.

| 025-02-05       | Värdande enhet<br>Vuxenpsykiatrimottag | Vårdtjänst<br>Besökljbehandling | Status<br>Planerad | Bokningsinformation | Avboka | Ta bort | BU<br>0 |
|-----------------|----------------------------------------|---------------------------------|--------------------|---------------------|--------|---------|---------|
| 025-02-07       | Vuxenpsykiatrimottag                   | Besökjbehandling                | Planerad           |                     |        | ~       | 1       |
| 025-02-25 10:00 | Vuxenpsykiatrimottag.                  | Besökjbehandling                | Bokad              |                     | ×      |         | 2       |
|                 |                                        |                                 |                    |                     | Ì      |         |         |
|                 |                                        |                                 |                    |                     |        |         |         |

Markera en eller flera tider som ska avbokas genom att aktivera checkboxen i kolumnen *Avboka*.

Klicka därefter på funktionsknappen Avboka.

### Fönstret Lägg till orsak öppnas.

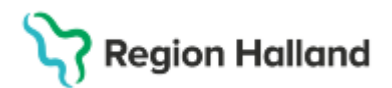

Gäller för: Region Halland

| Lägg till orsak X                                                |
|------------------------------------------------------------------|
| Avbokning för patient 20 010403-2388,<br>Malin Cosmic Frid       |
| Ny orsak*                                                        |
| <välj> ▼</välj>                                                  |
|                                                                  |
|                                                                  |
|                                                                  |
|                                                                  |
| Obs! Klicka <u>aldrig</u> i <i>Tillbaka till väntelistan</i> när |
| avbokning görs från ett Gruppbesök!                              |
| /                                                                |
|                                                                  |
|                                                                  |
| 600 tecken kvar                                                  |
| 🗌 Tillbaka till väntelistan                                      |
| Oppna bokningsunderlag                                           |
|                                                                  |
| Tidigare orsaker                                                 |
| Datum 🗸 Typ Orsak Kommentar                                      |
|                                                                  |
|                                                                  |
|                                                                  |
| ۲                                                                |
|                                                                  |

Välj avbokningsorsak i listrutan.

Se till att checkboxen **Tillbaka till väntelistan** <u>inte</u> är ikryssad. (Ny tid för patienten behöver istället hanteras via menyval Gruppadministration) Klicka på **OK**.

Fönstret *Planerade och bokade vårdåtgärder* ligger kvar i bakgrunden. Stäng detta genom att klicka på funktionsknappen **Stäng**.

Alternativ 2:

Se till att rätt grupp är aktiverad i patientlisten. Öppna **Tidboken** och välj rätt resurs.

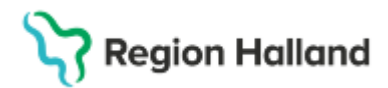

Gäller för: Region Halland

| Exempelgrupp,  | Vuxenpsykiatrimottagningen Halmstad, | Malladmin Sussa, Psykolog 4 n       | nedlemmar                               |
|----------------|--------------------------------------|-------------------------------------|-----------------------------------------|
| C Tidbok       |                                      |                                     |                                         |
| 2025-02-24 🛟 🛗 | 🐴 🐺 🛷 4 Idag 10 70 1 5               | 7 31 🔍 🔍 🕂                          |                                         |
| mándag v9      | Vuxenpsykiatrimottagningen Halmstad  | Malladmin Sussa, Psykolog           | <ul> <li>(Ingen resursgrupp)</li> </ul> |
| må 250224      | Malladmin Sussa, Psykolog            | ti 250225 Malladmin Sussa, Psykolog | on 250226 Malladmi                      |
| 07:00          |                                      |                                     |                                         |
| 08:00          |                                      | •                                   | •                                       |
| -              |                                      |                                     |                                         |
| 09:00          |                                      |                                     |                                         |
| 10:00 *        |                                      | Exempelgrupp - Besöklbehandling     | Önnna snabbokningsunderlag              |
|                |                                      |                                     | Öppna bokningsunderlag                  |
| -              |                                      |                                     | Avboka                                  |
|                |                                      |                                     | Omboka                                  |
| 12:00          |                                      |                                     | Ändra tidsåtgång                        |
|                |                                      |                                     | Skriv ut kallelsebrev                   |
| 13:00 *        |                                      | DUI TO                              | Andra bokningsinformation               |
| -              |                                      | NHL IJ                              | Välj patient                            |
| 14:00          |                                      |                                     | Schemaläggning                          |
| -              |                                      |                                     | Skriv ut tidbok                         |
| 15:00 *        |                                      | •                                   | Visa av- och ombokningsorsaker          |
| -              |                                      |                                     | Nytt meddelande                         |
| 16:00          |                                      |                                     |                                         |
| -              |                                      |                                     |                                         |
|                |                                      |                                     |                                         |

Markera bokningen, högerklicka och välj Öppna bokningsunderlag.

| Bokiningsanderlag Exemplejonep Registreringsanderlag Exemplejonep                                                                     |                       |                                                                                                    |                                                              |                                                |             |                           |                        |            |                  |                                                                                   |                      |
|----------------------------------------------------------------------------------------------------|-----------------------|----------------------------------------------------------------------------------------------------|--------------------------------------------------------------|------------------------------------------------|-------------|---------------------------|------------------------|------------|------------------|-----------------------------------------------------------------------------------|----------------------|
| Galegon T.                                                                                                    | Kalugeri 2<br>(Ingen) |                                                                                                    |                                                              | Nedicinik profit                               | ĸ           | • 1                       | Galagost 3<br>(Ingan)  |            | •                | C Kortowsei                                                                       | 🗋 Orahinga           |
| Val a vårdligstid<br>Bevälningsmiteval: Bevällek dotum*<br>vvalj= , 2025-02-34 2 , 20<br>Batering<br>& Samplaneting<br>O Salsa Regar. |                       | Vietnande eenst"<br>Vienagestalemetike<br>Vietganst"<br>"Viej-<br>Besteamt answere<br>Proteitin voeen ge-<br>Answere gele operation<br>(hogen)<br>Viskeant jingen) | proper Hamsted<br>Toxing<br>Corporation<br>(Arrenality<br>at | rst                                            | Begringsmit |                           |                        |            |                  | Kalebealt<br>Inpet<br>Kalebotere<br>Inpeti<br>Felerbit und tal<br>Talebot informa | • C<br>heter<br>dare |
| Bevillor datum värdjändt Tepulägång<br>2005-02-25 10 Beschipehands 00.30                                                              | + >                   | Dutus<br>Dutuat                                                                                                    | Vårdande prin<br>Viseerprovision                             | Ancounty variations<br>Contractment Science, P | Periodog    | Kartaitho<br>Butagringsle | Beconstyp<br>Aterbeich | Brinngsinb | Kaller<br>(hget) | tetres Bia<br>Diap                                                                | Er Lig<br>Kop        |

Klicka på funktionsknappen Gruppmedlemmar.

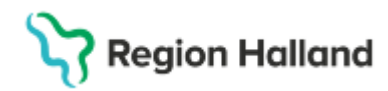

Gäller för: Region Halland

| internation on grup | penergoronomar         |                  |                       |                   |           |                                                                                                    |                |            |                   |         |      |
|---------------------|------------------------|------------------|-----------------------|-------------------|-----------|----------------------------------------------------------------------------------------------------|----------------|------------|-------------------|---------|------|
|                     |                        |                  |                       |                   |           |                                                                                                    |                |            |                   |         |      |
| Gruppmedlemmar. (   | Alta)                  |                  |                       |                   |           |                                                                                                    |                |            |                   | Uppdate | ara: |
|                     |                        |                  |                       |                   |           |                                                                                                    |                |            |                   |         |      |
| Patient Personne    | Publish                | DevBot datem     | Vardande enhalt       | Väritjänst        | Status    | Information SE kassa och inskrivning                                                                             | Hand           | Remisore . | Adal              |         |      |
| 19 800422-2397      | Néklas Cosmic Ericson  | 2025-02-25 10:00 | Vuerpoykistimotog.    | Bestildbehandling | Makulerad |                                                                                                    | -130-          | •          | <100p             | -       |      |
| 19 700306-2385      | Hedvig Cosmic Olofsson | 2025-02-25 10:00 | Volenpsykiatrinottag. | Bestikbehanding   | Planerad  |                                                                                                    | Region Halland | •          | Psyklatin Oppeny. | -       |      |
| 20 011204-2387      | Thilda Cosmic Naslund  | 2025-02-25 10:00 | Vaxenpoykiatrimotog.  | Bestripehanding   | Bokad     |                                                                                                    | Region Halland | •          | Psykatrin Oppeny  | -       |      |
| 20 010403 2388      | Malin Cosmic Rid       | 2025-02-25 10:00 | Vuxenpoykistimotog.   | Bestrijbehandling | Bokad     | and the second second second second second second second second second second second second second second second | Region Halland | •          | Psyllatin Oppens. | -       |      |
|                     |                        |                  |                       |                   |           |                                                                                                    |                |            |                   |         |      |
|                     |                        |                  |                       |                   |           | •                                                                                                    |                |            |                   |         |      |
|                     |                        |                  |                       |                   |           |                                                                                                    |                |            |                   |         |      |
|                     |                        |                  |                       |                   |           |                                                                                                    |                |            |                   |         |      |
|                     |                        |                  |                       |                   |           |                                                                                                    |                |            |                   |         |      |
|                     |                        |                  |                       |                   |           |                                                                                                    |                |            |                   |         |      |
|                     |                        |                  |                       |                   |           |                                                                                                    |                |            |                   |         |      |
|                     |                        |                  |                       |                   |           |                                                                                                    |                | 5000       | Planeta [ Dota    | Adoka   | tot. |
|                     |                        |                  |                       |                   |           |                                                                                                    |                |            |                   | 0141    | 9    |

Markera patienten (raden blir gulmarkerad).

l kolumnen **Status** ser du patientens bokade besök.

Välj den tid/de tider som patienten ska avboka och klicka på Avboka.

### Fönstret Lägg till orsak öppnas.

| Lägg till orsak                                            | Х   |
|------------------------------------------------------------|-----|
| C Information                                              |     |
| Avbokning för patient 20 010403-2388,<br>Malin Cosmic Frid |     |
| Ny orsak*                                                  | -   |
| <välj></välj>                                              | •   |
| i                                                          |     |
|                                                            | - 1 |
|                                                            |     |
| Obs! Klicka aldrig i Tillbaka till väntelistan när         |     |
| avbokning görs från ett Gruppbesök!                        |     |
| /                                                          |     |
|                                                            |     |
|                                                            |     |
| 600 tecken k                                               | var |
| 🔄 Tillbaka till vantelistan                                |     |
| Oppna bokningsunderlag                                     |     |
| Tidigare orsaker                                           | _   |
| Datum 🗸 Typ Orsak Kommentar                                |     |
|                                                            |     |
|                                                            |     |
|                                                            |     |
|                                                            |     |
|                                                            |     |

Välj avbokningsorsak i listrutan.

Se till att checkboxen **Tillbaka till väntelistan** inte är ikryssad. (Ny tid för patienten behöver istället hanteras via menyval Gruppadministration)

Klicka på **OK**.

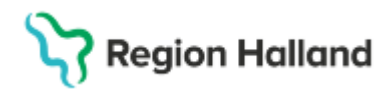

Gäller för: Region Halland

| Information om grupp | pmedlemmar             |                  |                       |                   |           |                                        |                          |          |                            |   | х         |
|----------------------|------------------------|------------------|-----------------------|-------------------|-----------|----------------------------------------|--------------------------|----------|----------------------------|---|-----------|
|                      |                        |                  |                       |                   |           |                                        |                          |          |                            |   |           |
| Granadammar ()       | 4041                   |                  |                       |                   |           |                                        |                          |          |                            |   | Uppdatera |
|                      |                        |                  |                       |                   | _         |                                        |                          |          |                            |   |           |
| Patient Personny     | Patient                | BevBok datum     | Vårdande anhet        | Värdjänst         | Status    | Information till kassa och insidiuning | Kand                     | Remissre | AG                         |   |           |
| 19 800422-2397       | Niklas Cosmic Ericson  | 2025-02-25 10:00 | Vuenpsykatrimottag.   | Besöklibehandling | Wakulerad |                                        | <130*                    |          | 30</td <td></td> <td></td> |   |           |
| 19 760306-2386       | Hedvip Cosmic Olofsson | 2025-02-25 10:00 | Vuxenpsyllatrimottag. | Bestilbehanding   | Planerad  |                                        | Region Halland           |          | Psykistin Opperv.          |   |           |
| 20 011204-2387       | Thilda Cosmic Näslund  | 2025-02-25 10:00 | Vuxenpsyloatrimottag. | Besckbehanding    | Bokad     |                                        | Region Halland           |          | Psykiatin Opperv.          |   |           |
| 20 010403-2388       | Malin Cosmic Frid      | 2025-02-25 10:00 | Vuxenps/Katrimottag.  | Bestilthehanding  | Nakulerad |                                        | <ul> <li>(a)p</li> </ul> |          | 30</td <td></td> <td></td> |   |           |
|                      |                        |                  |                       |                   |           |                                        |                          |          |                            | _ |           |
|                      |                        | _                |                       |                   |           |                                        |                          |          |                            |   |           |
| Obse                 | ervera att s           | status n         | u har âno             | dratsfrå          | in        |                                        |                          |          |                            |   |           |
|                      |                        |                  |                       |                   |           |                                        |                          |          |                            |   |           |
| Boka                 | id till Maki           | ulerad.          |                       |                   |           |                                        |                          |          |                            |   |           |
|                      |                        |                  |                       |                   |           |                                        |                          |          |                            |   |           |
|                      |                        |                  |                       |                   |           |                                        |                          |          |                            |   |           |
|                      |                        |                  |                       |                   |           |                                        |                          |          | Planera Illora             |   | Table     |
|                      |                        |                  |                       |                   |           |                                        |                          |          |                            |   |           |
|                      |                        |                  |                       |                   |           |                                        |                          |          |                            |   | 5344      |
|                      |                        |                  |                       |                   |           |                                        |                          |          |                            |   | Local J   |

Klicka på funktionsknappen Stäng.

Stäng Bokningsunderlaget.

| Gå till <b>Tidboken</b> och uppdatera den genom att | t trycka på knappen ⊵ | eller F5. |
|-----------------------------------------------------|-----------------------|-----------|
|-----------------------------------------------------|-----------------------|-----------|

| ti 250225 Malladmin Sussa, Psykolog 07:00 | <ul> <li>① 10:00-10:30</li> <li>Exempelgrupp</li> <li>⑧ 20 011204-2387 Thilda Näslund</li> <li>⑧ Malladmin Sussa, Psykolog</li> <li>➡ Besök behandling</li> <li>Kategori 1:</li> </ul> |
|-------------------------------------------|----------------------------------------------------------------------------------------------------|
| 08:00                                     | Kategori 2:<br>Besökstyp: Återbesök<br>Kategori 3:<br>Bokad av: Cecilia Karlsson, Medicinsk sekreterare (2025-02-24 10:01)<br>Bokningsinformation:<br>Boknings-ID:                     |
| 10:00<br>11:00<br>11:00                   | Via tooltip i tidboken kan du se vilka<br>medlemmar som är kvar i bokningen.                                                                                                    |

I **Planerade vårdåtgärder** får du en bra översikt över gruppens bokade och planerade vårdåtgärder.

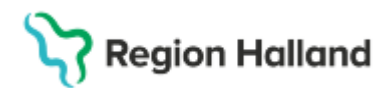

Gäller för: Region Halland

Exempelgrupp, Vuxenpsykiatrimottagningen Halmstad, Malladmin Sussa, Psykolog 4 medlemmar

| Visa vy för:  Vald grupp  Alla patienter  Vårdåtgärder Uteblivna vårdkontakter  Värdatgärder Värdande enhet Vuxenpsykiatrimottagningen Halmstad Bev/Bok datum 2025-02-24  Ej bokad  Bokad                                                                                                    | .o.m   |
|----------------------------------------------------------------------------------------------------|--------|
| Vårdåtgärder       Uteblivna vårdkontakter          Välj urvalstyp>       Image: Tabort         Namn       Värde         Vårdande enhet       Vuxenpsykiatrimottagningen Halmstad         Bev/Bok datum       2025-02-24 ‡ 🖼         Image: Tabort       Kort varsel Image: Tabort                                    | [.o.m  |
| <välj urvalstyp=""> <ul> <li>Lägg till</li> <li>Ta bort</li> <li>Utökad sökning för datumvillkor</li> <li>Fr.o.m</li> </ul>            Namn         Värde           Vårdande enhet         Vuxenpsykiatrimottagningen Halmstad           Bev/Bok datum         2025-02-24 + ##           Bokad         ✓ Bokad</välj> | ī.o.m  |
| Namn       Värde       Fr.o.m         Vårdande enhet       Vuxenpsykiatrimottagningen Halmstad       Registreringsdatum          Bev/Bok datum       2025-02-24       ₩         O Kort varsel       Ej bokad       Ø Bokad                                                                                            | r.o.m  |
| Bev/Bok datum 2025-02-24 ♀ 🛗<br>☐ Kort varsel 🖌 Ej bokad ✔ Bokad                                                                                                    |        |
| 🗌 Kort varsel 🛛 🗹 Ej bokad 🗹 Bokad                                                                                                    | 2025-0 |
|                                                                                                    |        |
| 🗌 Akut 🔄 Visa alla åtgärder inom serien 🔲 Saknar patientavgift                                                                                                    |        |
| Antal: 3 stycken                                                                                                    |        |
| Bev datum Bok datum Personnum Namn Vårdtjänst Kontakttyp Vårdande en Ansvarig vård Status                                                                                                    | E      |
| 2025-02-25 19 760306-2386 Hedvig Cosmic Besökjbehandli Mottagningsbes Vuxenpsykiatri Malladmin Sus Planerad                                                                                                    |        |
| 2025-02-25 10:00 Exempelgrupp Besök behandli Mottagningsbes Vuxenpsykiatri Malladmin Sus Bokad                                                                                                    |        |
| 2025-02-25 10:00 20 011204-2387 Thilda Cosmic Besöklbehandli Mottagningsbes Vuxenpsykiatri Malladmin Sus Bokad                                                                                                    |        |

Vid sökning på den enskilda gruppmedlemmen vars besök du just avbokat, finns det inte längre några poster i **Planerade vårdåtgärder**.

| E   | 20 010403-23             | 88, Malin       | Cosmic Frid      | , 23 år      | <b>ç</b> 2 |                     |                 |            |
|-----|--------------------------|-----------------|------------------|--------------|------------|---------------------|-----------------|------------|
| 0   | Planerade vårdåtgärder   |                 |                  |              |            |                     |                 |            |
| Vis | sa vy för: 💿 Vald patien | t 🔿 Alla pati   | ienter           |              |            |                     |                 |            |
| V   | årdåtgärder Uteblivna    | a vårdkontakter |                  |              |            |                     |                 |            |
| <   | Välj urvalstyp≻          | •               | Ŧ                | Lägg till    | Ta bort    | Utökad sökning fö   | ör datumvillkor |            |
|     | Namn                     |                 | V                | ärde         |            | Penistraringsdatum  | Fr.o.m          | A 1941     |
| V   | /årdande enhet           |                 | Vuxenpsykiatrimo | ttagningen H | almstad    | Rev/Bok datum       | 2025-02-24      | - Wi       |
|     |                          |                 |                  |              |            | Kort varsel V E     | Ej bokad 📝 E    | Jokad      |
|     |                          |                 |                  |              |            | Akut 🗌 Visa all     | a åtgärder ino  | m serien 🗌 |
|     |                          |                 |                  |              | 5          | ök i planerade vård | åtgärder        | ×          |
|     | Bev datum Bok d          | atum P          | ersonnum         | Namn         | V          | Inga poster<br>Of   | funna.<br>K     | A          |

### Kontaktregistrering i kassa

Kontaktregistrering för grupper kan bara ske för bokade besök. I kassan kan man välja att kontaktregistrera alla samtidigt eller var för sig. Betalning sker separat.

Sök fram eller gå via menyval till fönstret Vårdkontakt och efterregistrering.

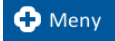

### Meny→ Registrera vård→ Vårdkontakt och efterregistrering

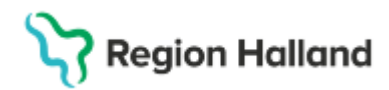

Sök fram önskad grupp (Se instruktion) och klicka på OK.

Fönstret **Öppna besök** visas, där gruppens bokade besök kommer upp. Välj rätt besök i rullisten och klicka på **OK**.

| Öppna besök                                     |              |                          |                         |            |              | × |
|-------------------------------------------------|--------------|--------------------------|-------------------------|------------|--------------|---|
|                                                 |              |                          |                         |            |              |   |
| Patienten har redan planer                      | ade besök f  | för valt datum.          |                         |            |              |   |
| Om du vill använda någon                        | av dessa vä  | li från listboxe         | n                       |            |              |   |
| on a manana nagon                               |              | ig nan noto oko          |                         |            |              |   |
| 08:00 Vuxenpsykiatri                            | mottagninge  | en Halmstad S            | Sussa Malla             | dmin M     | ottagni      |   |
|                                                 | nottagrinige | , in the interest of the | aooa, mana              | unin m     | ottagin      |   |
|                                                 |              |                          |                         | _          |              |   |
|                                                 |              |                          | (                       | <u>0</u> K | <u>Avbry</u> | t |
| Vårdkontakt och efterregistrering               |              |                          |                         |            |              |   |
| Besöksdatum                                     |              |                          |                         |            |              |   |
| 2025-03-18 🛊 🛗 Idag                             |              |                          |                         |            |              |   |
| Vårdande enhet: (Alla i urval)                  |              | •                        |                         |            |              |   |
| Besök (1) Patientens besök                      | Kvittolista  |                          |                         |            |              |   |
| Tid Personnum                                   | mer Namn     | Vårdande enhet           | Vårdpersonal            | Status     | Тур          | - |
| 08:00                                           | Ex           | Vuxenpsykiatrimo         | . Malladmin Sus         | . Bokad    | Mott         |   |
| Öppna                                           |              |                          |                         |            |              |   |
| Ångra                                           | Du ka        | in också öppna l         | besöket genor<br>Örmunn | matt       |              |   |
| Utebliven                                       | noger        | rklicka och valja        | Oppna                   |            |              |   |
|                                                 |              |                          |                         |            |              |   |
| Skriv ut kvittoko                               | pia          |                          |                         |            |              |   |
| Skriv ut kvittoko<br>Visa grupp                 | pia          |                          |                         |            |              |   |
| Skriv ut kvittoko<br>Visa grupp<br>Välj patient | pia          |                          |                         |            |              |   |

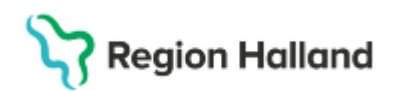

| Dec Xing dobum                 |                                |                  |                                    |                                  |                 |             |
|--------------------------------|--------------------------------|------------------|------------------------------------|----------------------------------|-----------------|-------------|
| Besoksdatum                    |                                |                  |                                    |                                  |                 | -           |
| 2025-03-18 🕻 🛗                 | Idag                           |                  |                                    |                                  |                 |             |
| /årdande enhet:                | (Alla i urval)                 |                  | •                                  |                                  | U               | Ippdatera   |
| 🕑 Besök 🛛 😨 I                  | Patientens besök               | Kvittolista      | Grupp (5)                          |                                  |                 |             |
| Datum och tid<br>2025-03-18 08 | Personnummer<br>20 011204-2387 | Namn<br>Thilda V | Värdande enhet<br>/uxenpsykiatrimo | Vårdpersonal<br>Malladmin Sus.   | Status<br>Bokad | Typ<br>Mott |
| 2025-03-18 08                  | 19 800422-2397                 | Niklas _ V       | /uxenpsykiatrimo                   | Malladmin Sus.                   | Bokad           | Mott        |
| 2025-03-18 08                  | 20 010326-2386                 | Magdal V         | /uxenpsykiatrimo                   | Malladmin Sus.<br>Malladmin Sus. | Bokad           | Mott        |
| 2025-03-18 08                  |                                | Malin C V        | /uxenpsykiatrimo                   | Malladmin Sus.                   | Bokad           | Mott        |
|                                |                                |                  |                                    |                                  |                 |             |
|                                |                                |                  |                                    |                                  |                 |             |

Under fliken **Grupp** finns de kontakter som tillhör gruppen. För att kontaktregistrera alla i gruppen samtidigt, klicka på funktionsknappen **Kontaktregistrera Alla**. Alla kontakter får då status *Anlänt*. (Betaldelen sköts separat för varje enskild kontakt.)

För att kontaktregistrera varje gruppmedlem enskilt, högerklicka på patienten och klicka sedan på **Välj patient**.

| Besöksdatum                    |             |                 |                      |        |         |
|--------------------------------|-------------|-----------------|----------------------|--------|---------|
| 2025-03-18 🛊 🛗 Idag            |             |                 |                      |        |         |
| Vårdande enhet: (Alla i urval) |             | 2               | T                    | U      | Jppdate |
| Besök 🖉 Patientens besök       | Kvittolista | Grupp (5)       |                      |        |         |
| Datum och tid Personnummer     | Namn        | Vårdande enhet  | Vårdpersonal         | Status | Тур     |
| 2025-03-18 08: 20 011204-2387  | Thilda      | Vuxenpsykiatrim | Malladmin Que        | Bokad  | Mott    |
| 2025-03-18 08: 19 800422-2397  | Niklas      | Vuxenpsykiatrim | Öppna                | Bokad  | Mott    |
| 2025-03-18 08: 19 760306-2386  | Hedvig      | Vuxenpsykiatrim | Angra                | Bokad  | Mott    |
| 2025-03-18 08: 20 010326-2382  | Magdal      | Vuxenpsykiatrim | , argio              | Bokad  | Mott    |
| 2025-03-18 08: 20 010403-2388  | Malin C     | Vuxenpsykiatrim | Utebliven            | Bokad  | Mott    |
|                                |             |                 | Skriv ut kvittokopia |        |         |
|                                |             |                 |                      |        |         |
|                                |             | 0               | Välj patient         |        |         |

Välj legitimationssätt och klicka på Spara.

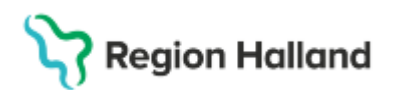

| 8 Bokat besök      | kl.08:00 för 20 011204-2387 Thilda Cosmic Näslund                                                               |                     |
|--------------------|----------------------------------------------------------------------------------------------------|---------------------|
| Pamice:            | Remiss Sökorsak                                                                                                 | Akut Akut           |
| Remiss.            | 2025-03-06, Privat vårdbegäran - Vuxenpsykiatrimottagningen Ham 🔻 🛈                                             | D Ja O Nej          |
| Datum:*            | 2025-03-18 🛊 🛗 12:59 🛊                                                                                          | Aterbesök           |
| Kontakttyp:*       | Mottagningsbesök 🔹                                                                                              | (                   |
| Vårdande enhet*    | Vuxenpsykiatrimottagningen Halmstad v                                                                           |                     |
| Med. Ansv. Enhet*  | Psykiatri vuxen öppenvård 🔹                                                                                     |                     |
| Vårdtjänst*        | Besöklbehandling 🔹                                                                                              |                     |
| Kund:*             | Region Halland v                                                                                                |                     |
| Kundavtal:*        | Psykiatrin Öppenvård 🔹                                                                                          |                     |
| Vårdpersonal:      | Malladmin Sussa, Psykolog 🔹 Fler                                                                                |                     |
| Legitimationssätt* | <välj></välj>                                                                                                   |                     |
| Använd betalre     | File                                                                                                    |                     |
|                    | Codkand svensk legitimationshandling<br>Annan legitimationshandling<br>Styrkt av annan person<br>Ej legitimerad |                     |
| Besökskostnad*:    | Fiktiv besökskostnad                                                                                            | Skriv u Spara Stāng |

Patientens status ändras därefter automatiskt till Anlänt.

# Ändra status i Besökslistan

Du går igenom besökslistan och ser till att patienten har rätt status. Besökslistan och Vårdkontakt och efterregistrering speglar varandra. Ändrar du status på en patient i besökslistan så syns det i Vårdkontakt och efterregistrering och tvärtom.

- 1. Öppna fönstret **Besökslista**.
- 2. Ändra status för din bokade patient till Utförd

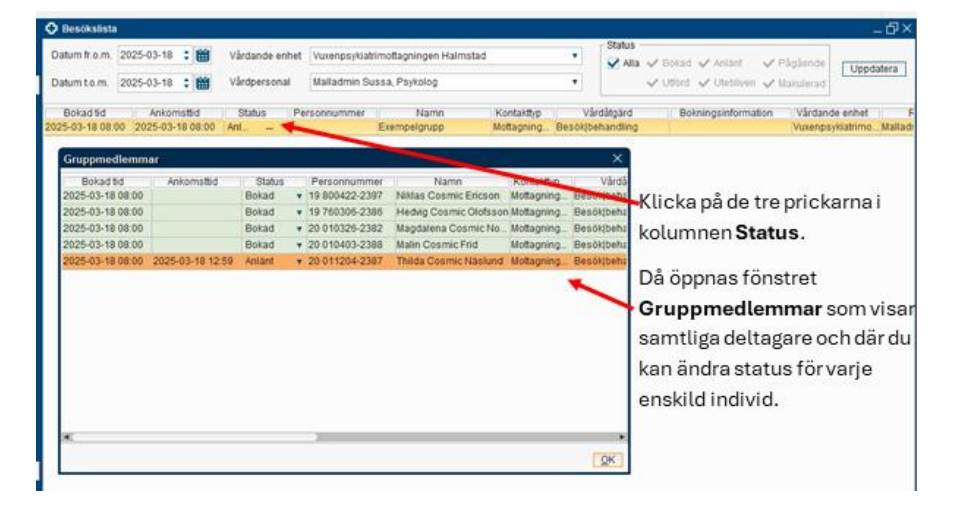

När gruppbesöket är genomfört ändrar man status till Utförd i Besökslistan: Om någon patient inte kontaktregistrerat sig står denne kvar som bokad – och ändras sedan till utebliven om patienten inte kom på sitt besök. Klicka på **OK**.

### Skriv journalanteckning på gruppmedlemmarna

Sök fram gruppen (Se instruktion) i patientlisten.

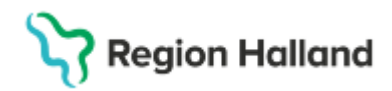

### Gå via menyval till Ny anteckning.

🕂 Meny

### Meny→ Journal→ Ny anteckning

| 0 | Gruppanteckning |                |                  |                  |  |  |  |
|---|-----------------|----------------|------------------|------------------|--|--|--|
| * |                 | Personnummer   | Patient          | Vårdkontakt      |  |  |  |
|   | <b>~</b>        | 19 800422-2397 | Niklas Cosmic    | i 2025-03-18,    |  |  |  |
|   |                 | 19 760306-2386 | Hedvig Cosmic    | 2025-03-18,      |  |  |  |
|   | <b>~</b>        | 20 010403-2388 | Malin Cosmic     | 🔳 2025-03-18, I  |  |  |  |
|   | <b>~</b>        | 20 011204-2387 | Thilda Cosmic    | 🔳 2025-03-18, I  |  |  |  |
|   | <b>~</b>        | 20 010326-2382 | Magdalena Co     | ≡ 2025-03-18, I  |  |  |  |
|   |                 | Härbocka       | ar du ur medlemm | ar som uteblivit |  |  |  |

Välj mall och skriv anteckningen. Den anteckning som skrivs hamnar i vardera patients journal.

### **Relaterade dokument**

Rutinutkast: Cosmic - Resursplanering, bokning och kallelse

## Uppdaterat från föregående version

2025-07-08 Uppdaterad med seriebokning, copypaste bokning samt mobil självincheckning för gruppbokning. 2025-03-19 Ny manual.